#### University of Kentucky

From the SelectedWorks of Ruth E. Bryan

March 16, 2009

#### PastPerfect and the RMF Archives

Ruth Bryan

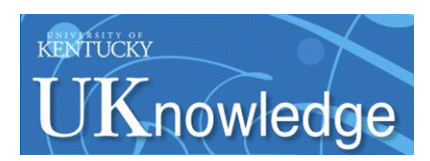

Available at: https://works.bepress.com/ruthbryan/5/

### PASTPERFECT AND THE RMF ARCHIVES

March 16, 2009

HI 589: Automation and Public History, NCSU

#### STRUCTURE FOR THE EVENING

- Introduction
- Class and individual exercises on EAD and PastPerfect
- Break
- How to create an encoded finding aid from PastPerfect
- About the RMF Archives
- Other ways the RMF Archives uses PastPerfect

#### HELLO, MY NAME IS RUTH

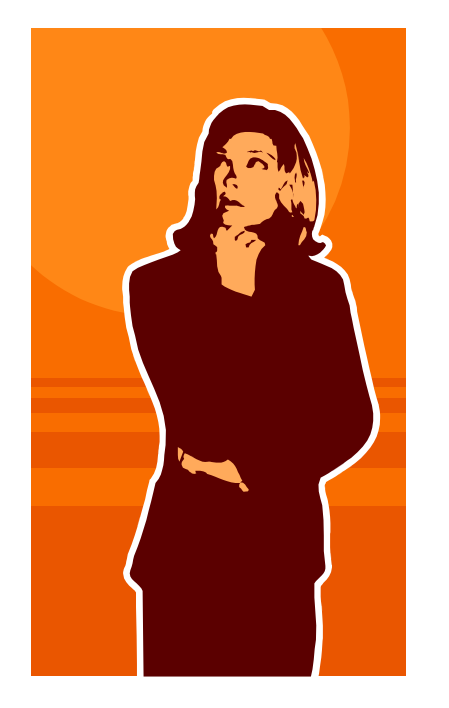

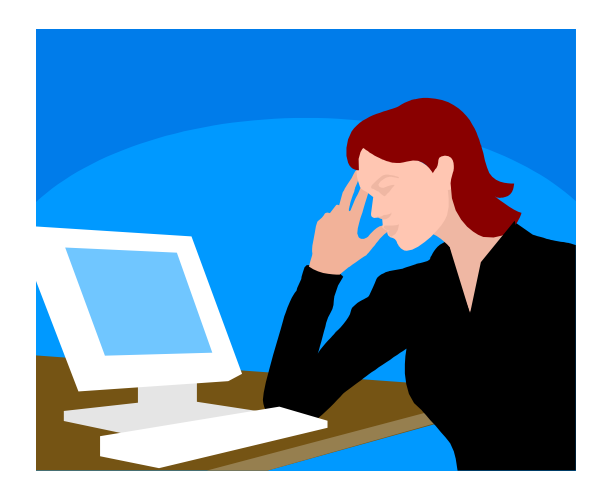

### HANDS-ON EXERCISES: PHOTOGRAPH ALBUM SUBGROUP

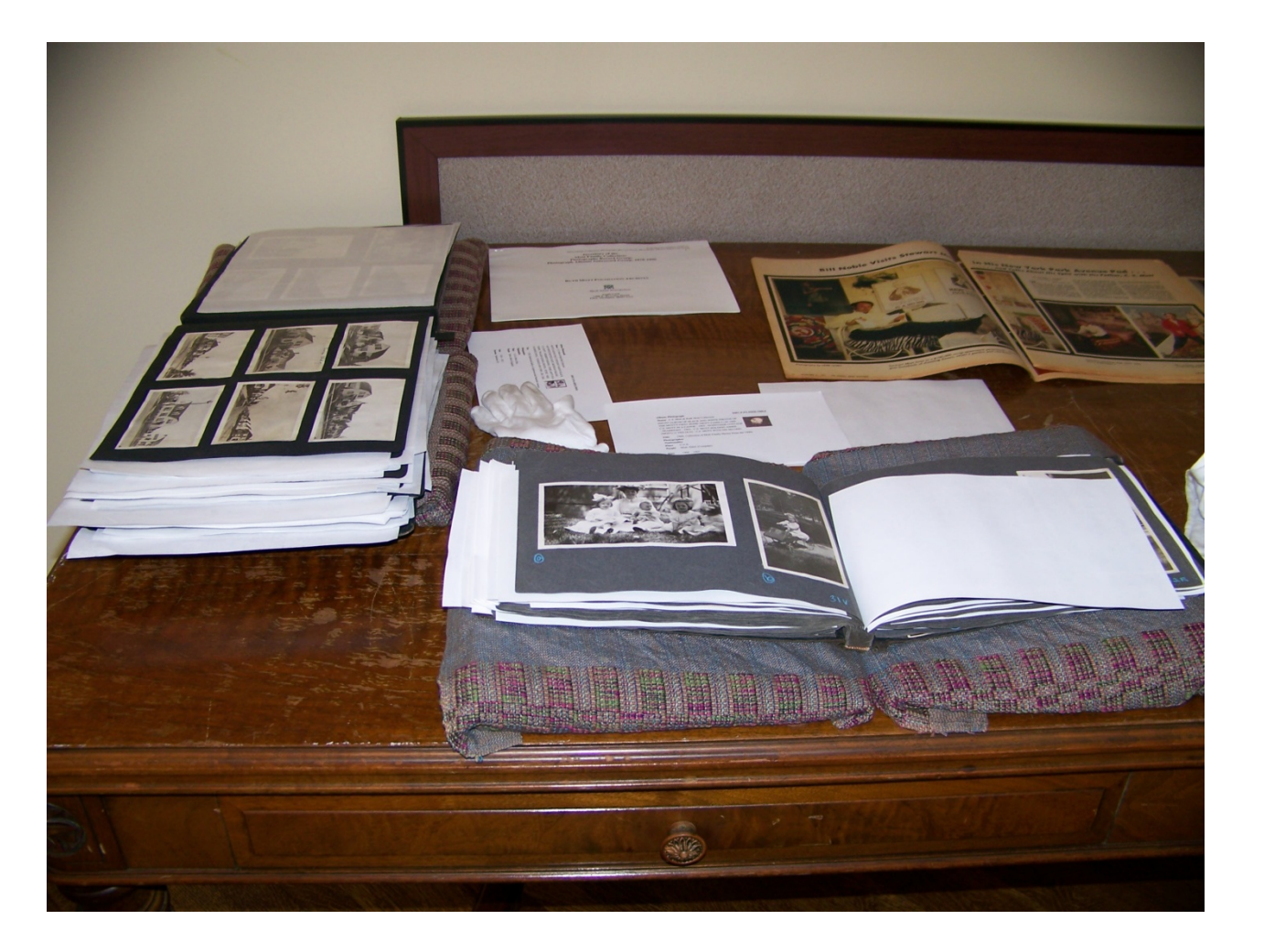

#### GROUP EXERCISE: EAD REVIEW

• For any <c0x> level, what are the required tags, as stated by NCEAD Best Practice Guidelines?

• For any <c0x> level, what are some other tags that will most likely be included in a <c0x>?

• How do the <c0x>s nest inside each other and inside the <dsc>?

#### INDIVIDUAL AND GROUP EXERCISE: TAG ID IN FINDING AID

• In the Photograph Albums subgroup, identify what categories of data are wrapped by which tags.

• Also identify which units of description are <c01>s and which are <c02>s.

• How do the <c01>s and <c02>s nest together?

#### INDIVIDUAL AND GROUP EXERCISE: CROSSWALK PASTPERFECT FIELDS TO EAD

- What PastPerfect fields would you crosswalk to the EAD tags you plan to use?
- Hint: There are some EAD tags you won't crosswalk to. (These will be taken care of during the reporting step of producing the finding aid.)
- Hint: There are a lot of PastPerfect fields you won't be using for this exercise.

#### INDIVIDUAL DATA ENTRY

• Enter ObjectID, Collection, Date, Date range, Title, and container.

• Use data entry sheets.

# REPORTS: GENERATE AN EAD FINDING AID

- Use Reports→Report Maker
- In this case, we'll create a report using the Photos database
- Set criteria
- Output into Excel/HTML
- Important Note: Be sure to save as plain Excel
- In Excel spreadsheet, add punctuation, including <title> and <emph>
- In second Excel spreadsheet, add EAD tags and nest <c0x>s as needed
- Copy and paste into XML authoring software

# **RMF** ARCHIVES IN CONTEXT

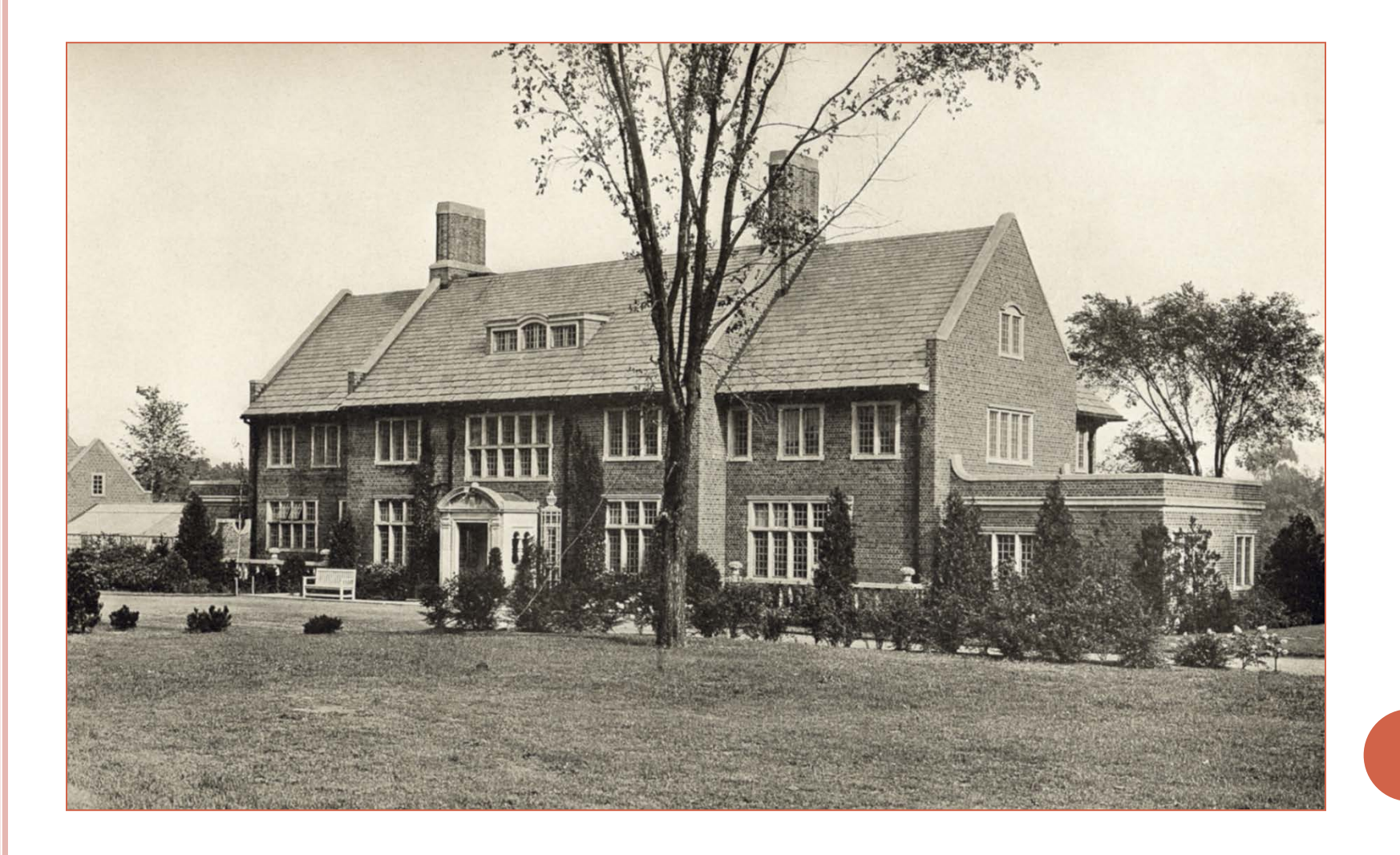

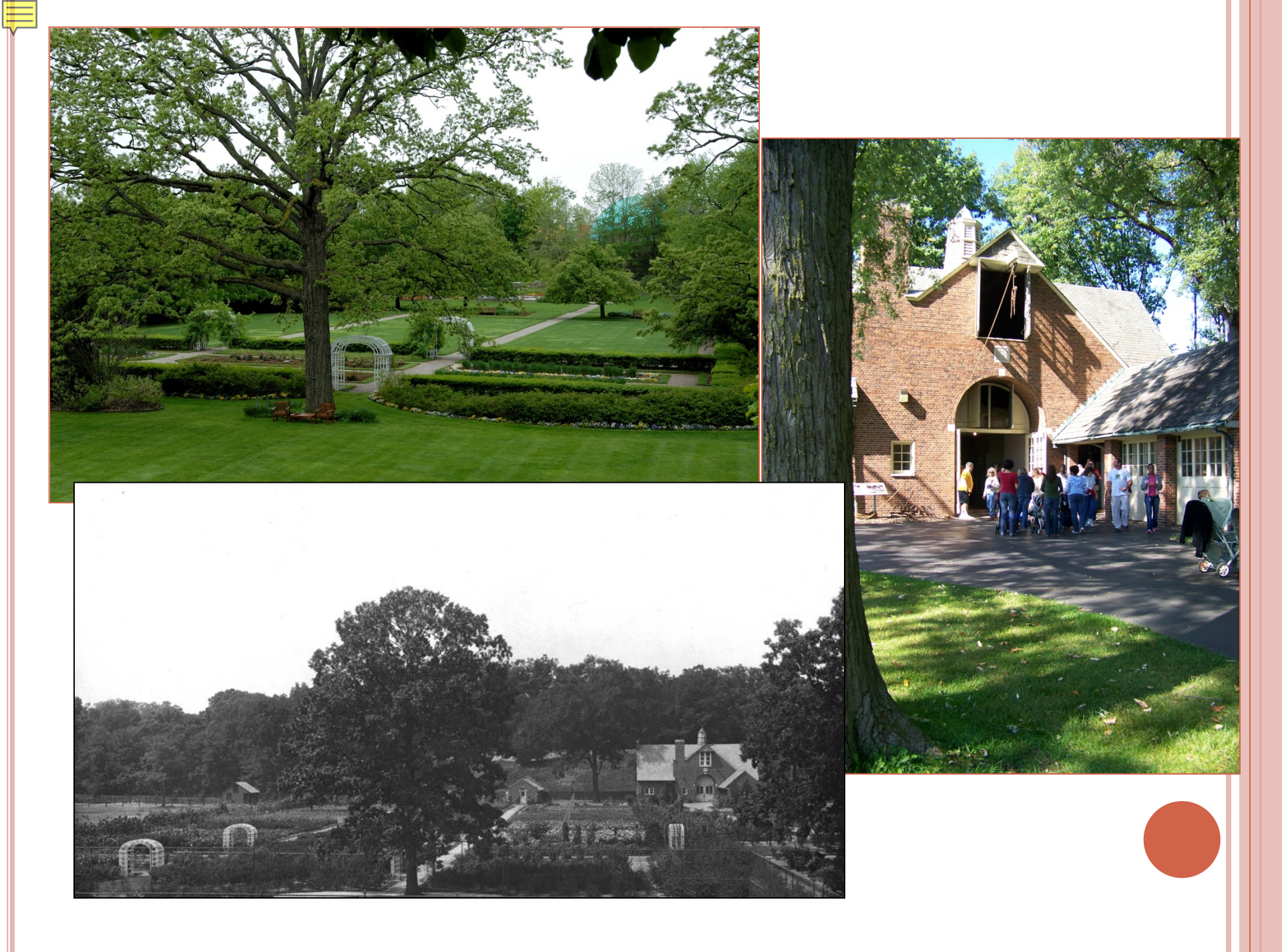

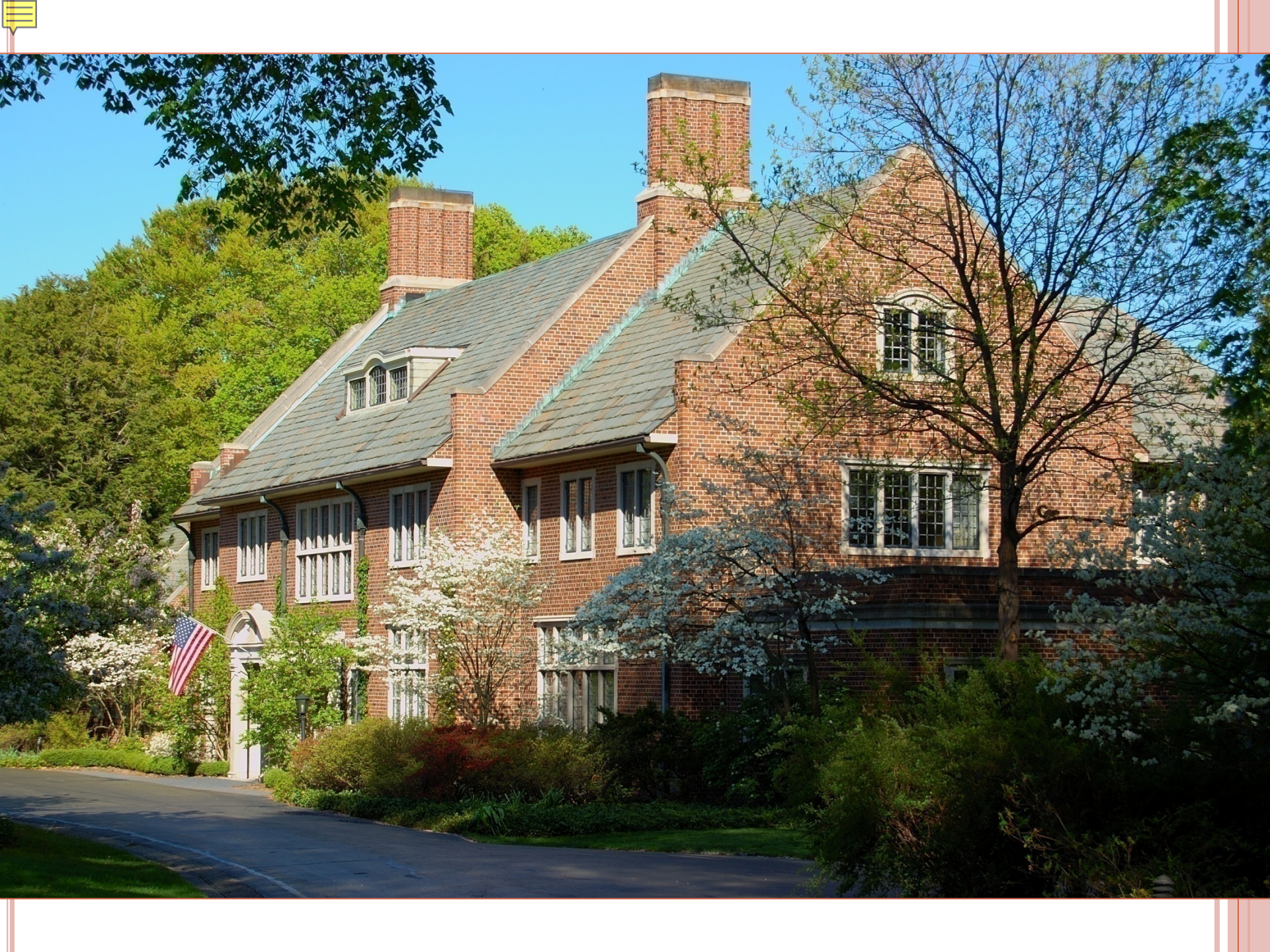

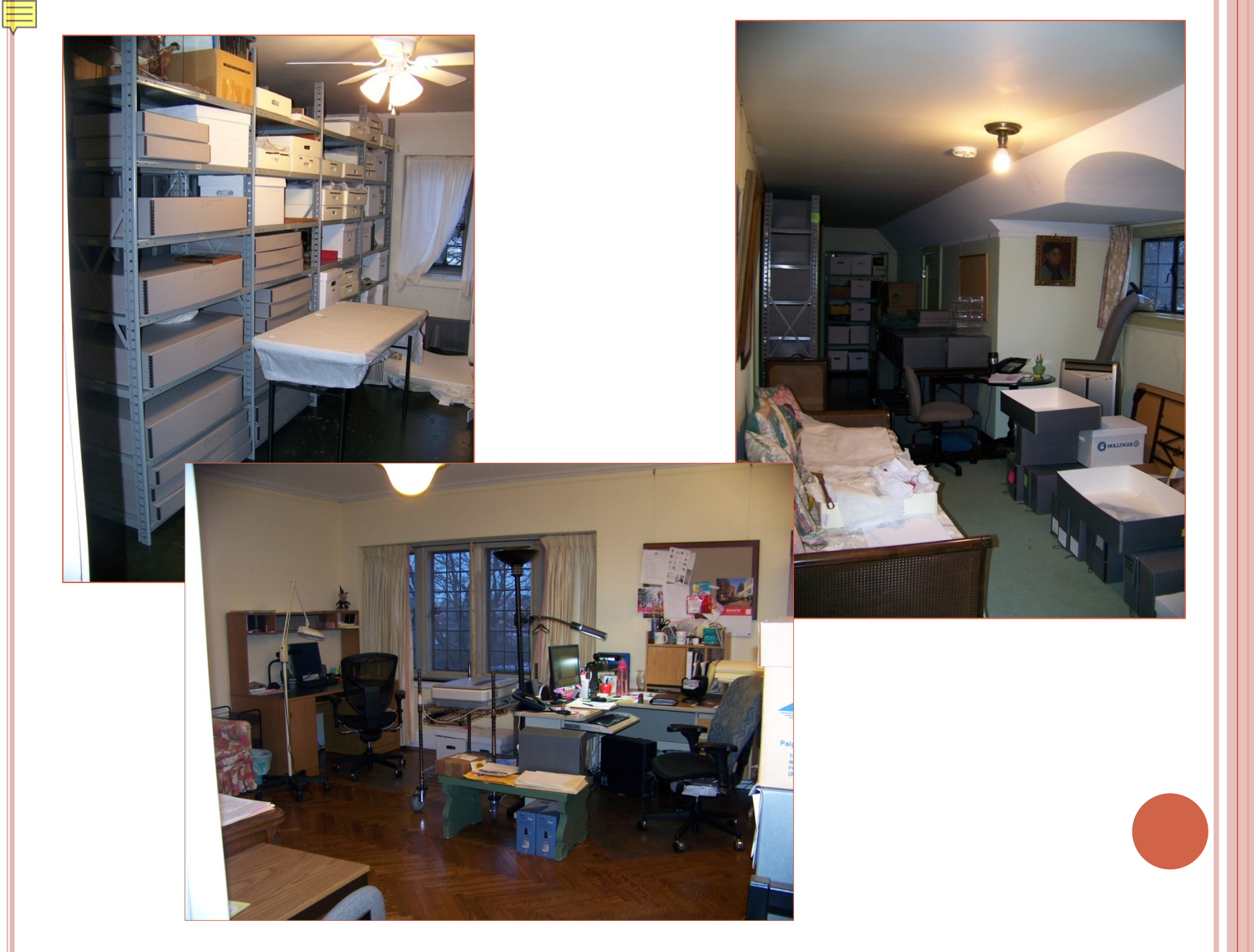

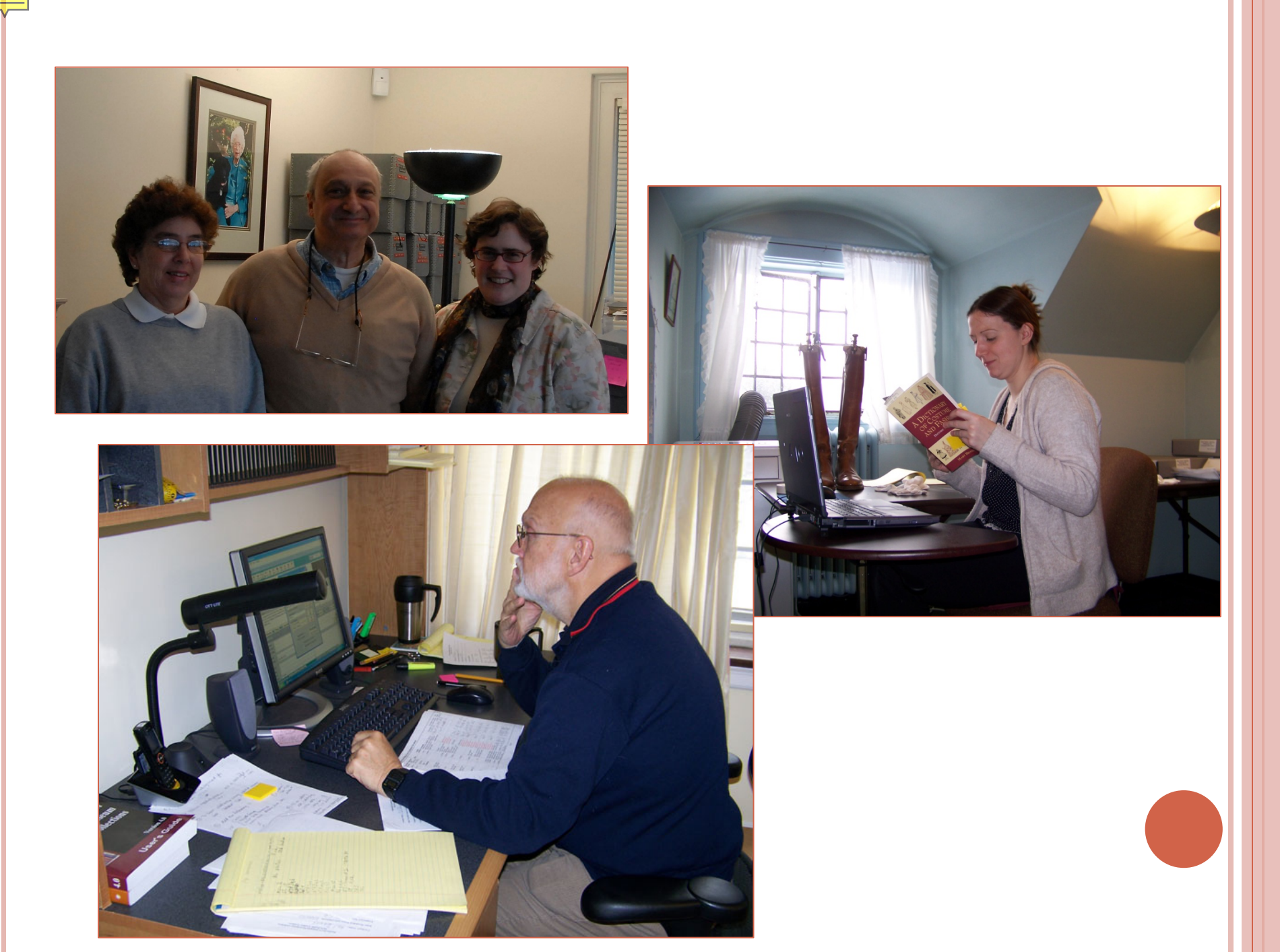

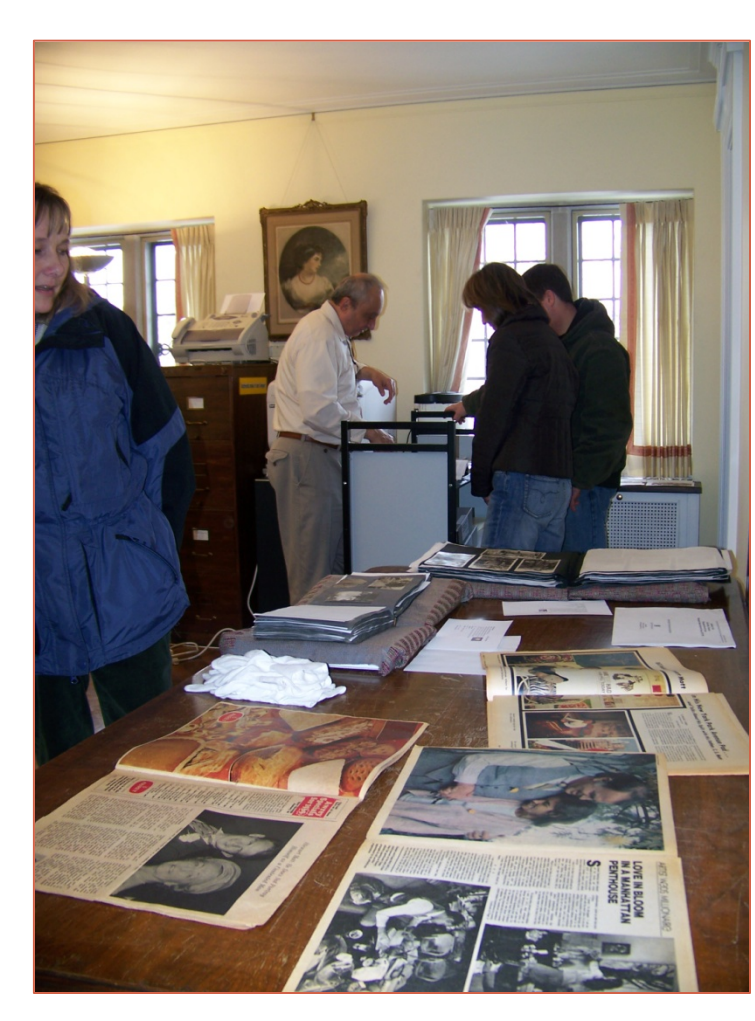

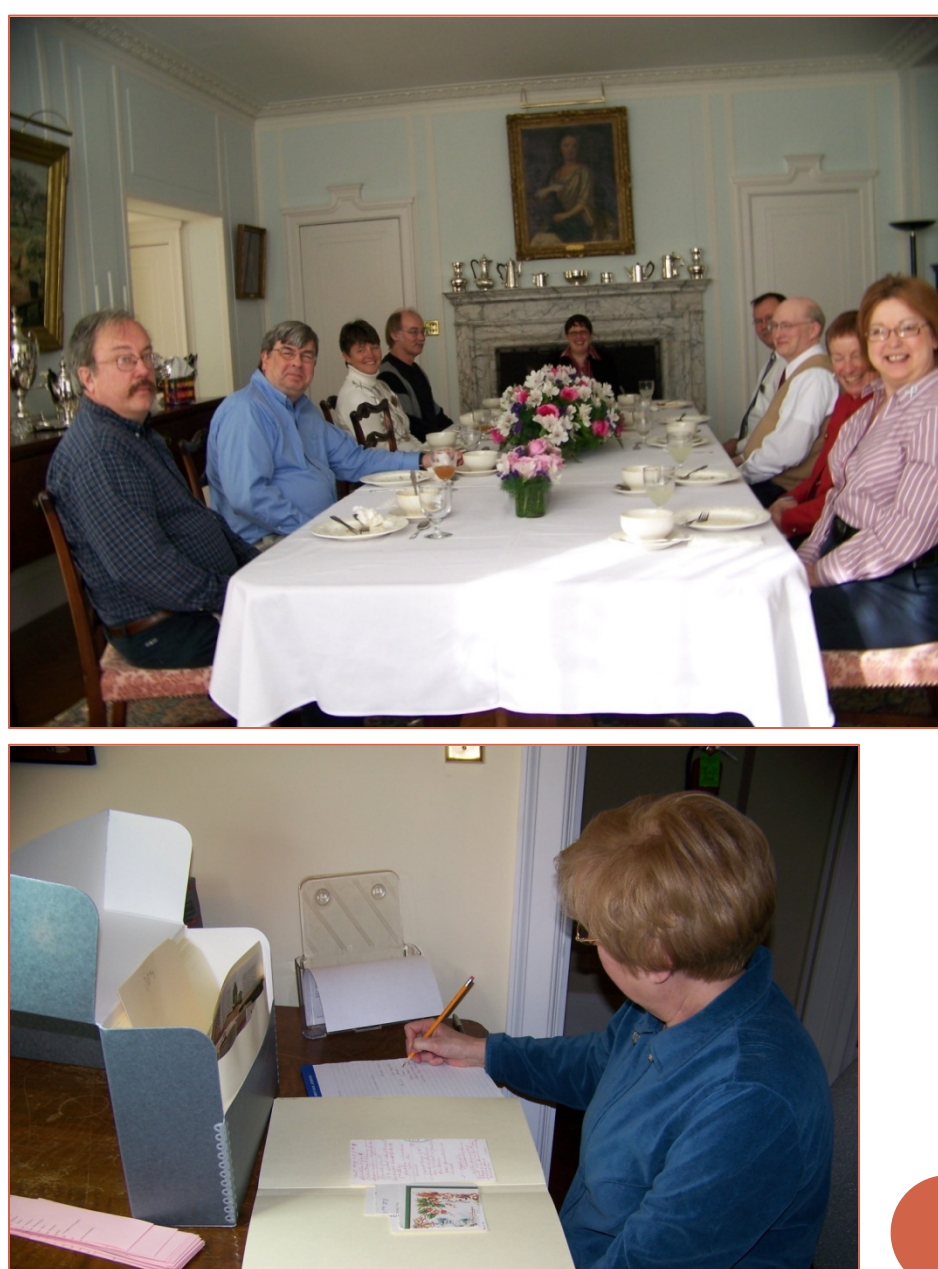

#### **RMF** ARCHIVES COLLECTIONS

- Ruth Mott Foundation Records (2000-present)
  - Ca. 1 million items
- Oral History Collection (1950, 1978-present)
  - Ca. 150 items
- Ruth Mott Fund Records (1979-1998)
  - Ca. 130,000 items
- Mott Family Collection (1800s-1999)
  - Ca. 650,000 items

#### RUTH MOTT FOUNDATION RECORDS

| 🗎 X archives) Applewood Photo Bank Sorted                                                                                                    | 늘 1: \archives \Applewood Photo Bank Sorted   Grounds \ Gardens \ Perennial Garden \ May 2004                                                                                                    | _ # X   |
|----------------------------------------------------------------------------------------------------|----------------------------------------------------------------------------------------------------|---------|
| Fle Edit View Favoritas Tools Help 👔                                                                                                    | File Edit View Favorites Tools Help                                                                                                    | 2       |
| 😮 Baxk + 🕥 - 🏂 🔎 Search 🜔 Folders 🔠 +                                                                                                    | 🚱 Back + 🕥 - 🏂 🔎 Search 🜔 Folders 🔠 -                                                                                                    |         |
| Address 🔁 J. Jarchives j Applevood Photo Bank Sorted 🗾 🔁 Go                                                                                                    | Address 📄 J. Jarchives/Applowood Photo Bank Sorted/Graunds/Gardens/Perennial Garden/May 2001                                                                                                    | • 🔁 😡   |
| File and Fidder Tasks     Picke a new fidder   Picke a new fidder <t< th=""><th>Image: Section 1 asks       1         Image: Section 1 asks       1         Image: Section 1 asks       1</th><th></th></t<> | Image: Section 1 asks       1         Image: Section 1 asks       1         Image: Section 1 asks       1 |         |
| 📳 Start 📙 PastPerfect 🔄 blox - Mio 📋 J: Larchives 🔟 Microsoft Excel 🔯 2 Microsoft 🕈 🖉 About RMF 🦉 Vistor Guide T 🚺 Now Quick Day 🛛 « 🔬 🦓 2:02 PM                                                                                                    | 🖉 Start 🔢 PastPerfect 🛛 🕑 Inbox - Micr 📔 It\archives 🖄 Microsoft Excel 🔯 2 Microsoft 📲 About RMF 🎽 Vistor Guide T 🚺 Now Quick Day 🛛 « 🧕                                                                                                    | 2:03 PM |

#### RUTH MOTT FUND GRANT FILES

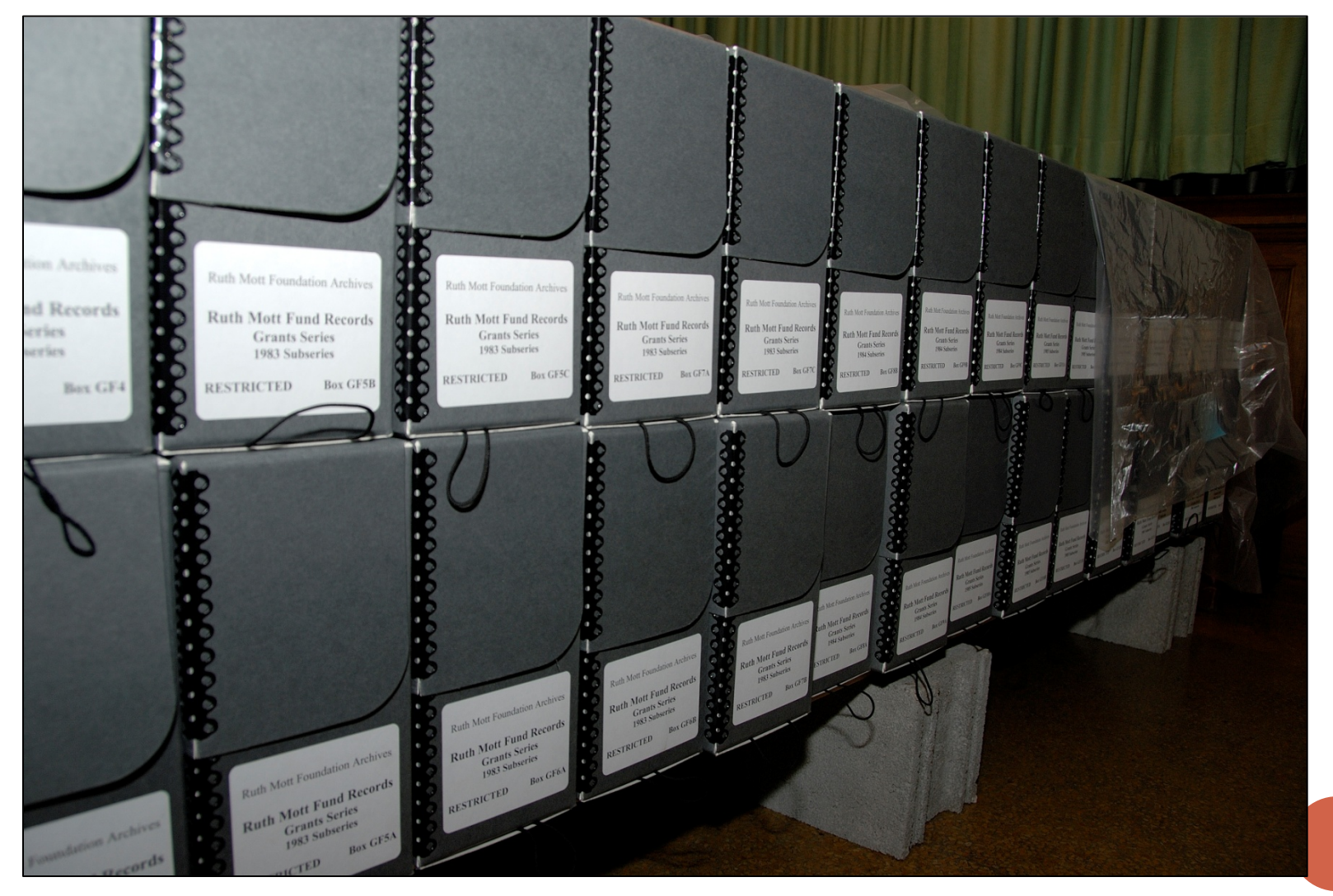

## CHARLES STEWART MOTT (1875-1973)

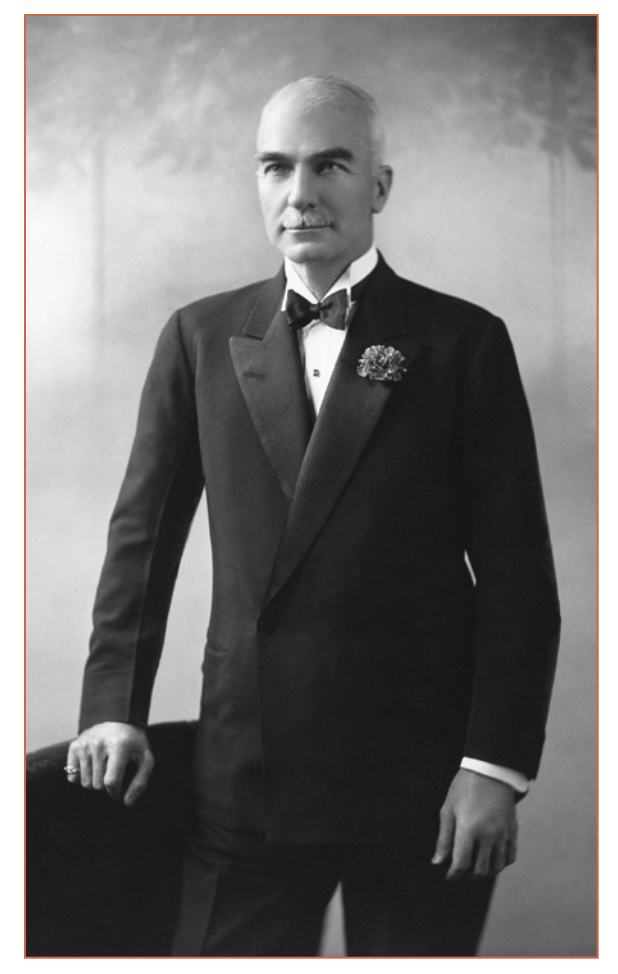

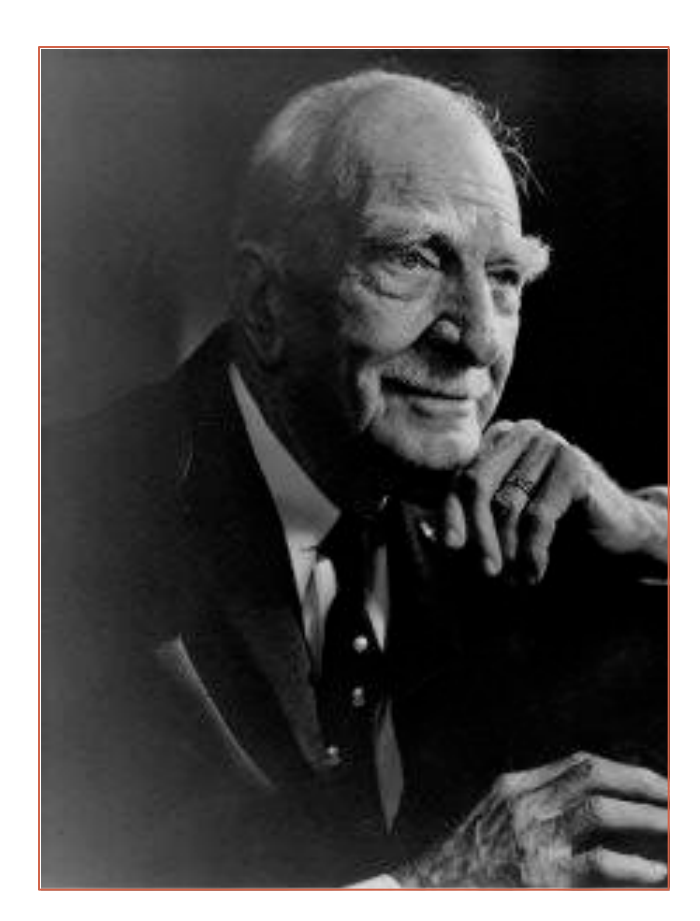

# RUTH RAWLINGS MOTT (1901-1999)

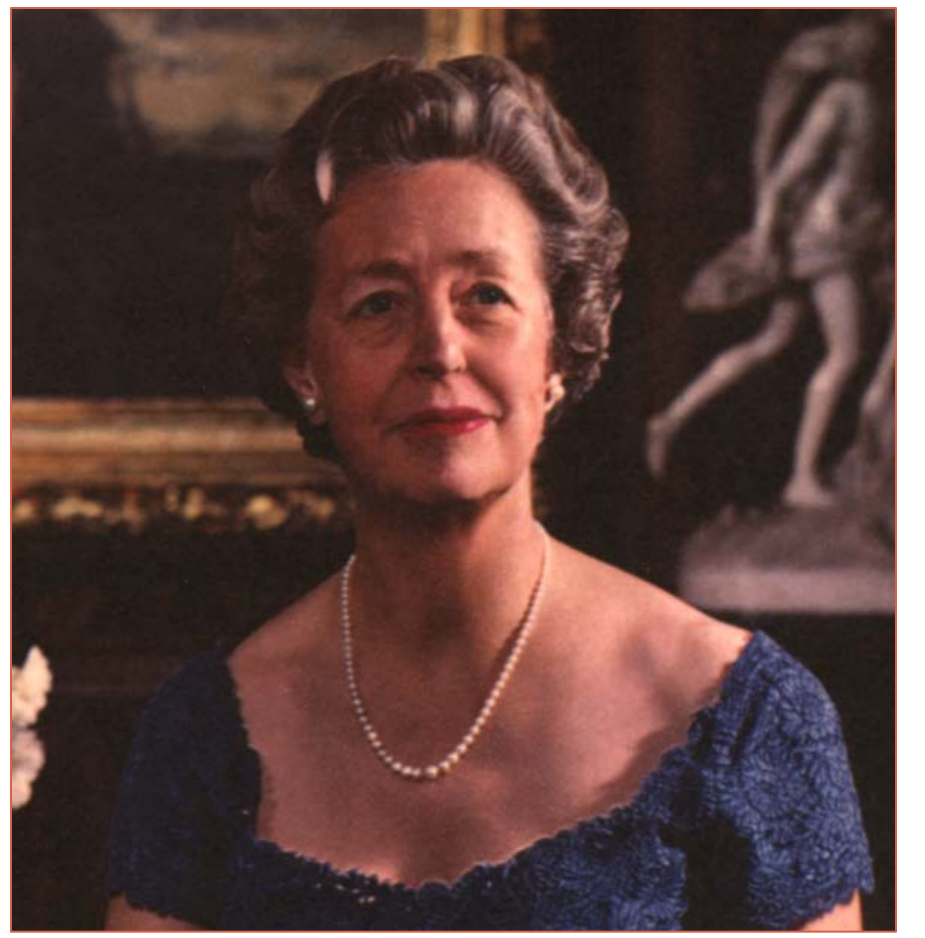

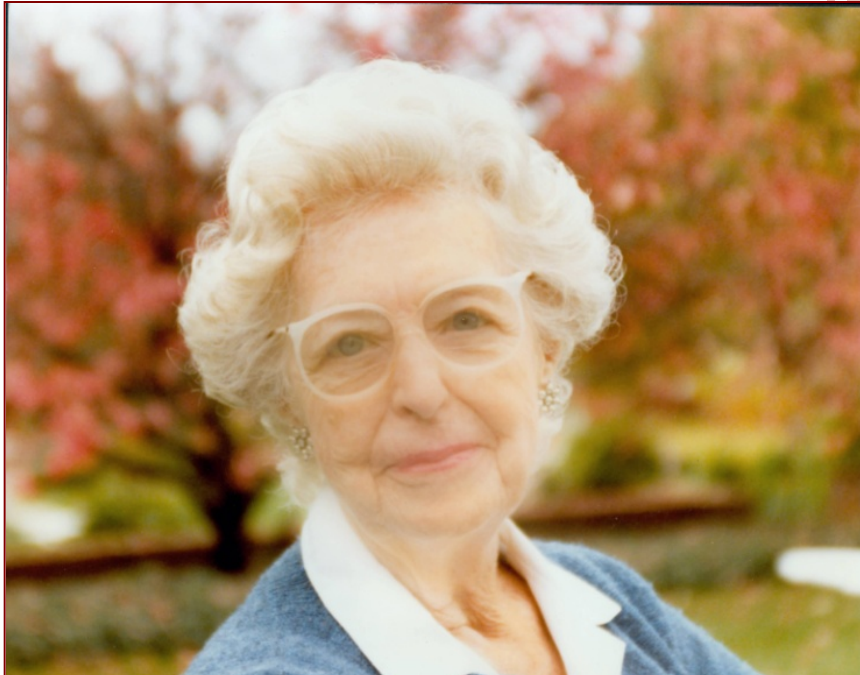

#### C.S. MOTT DIARIES

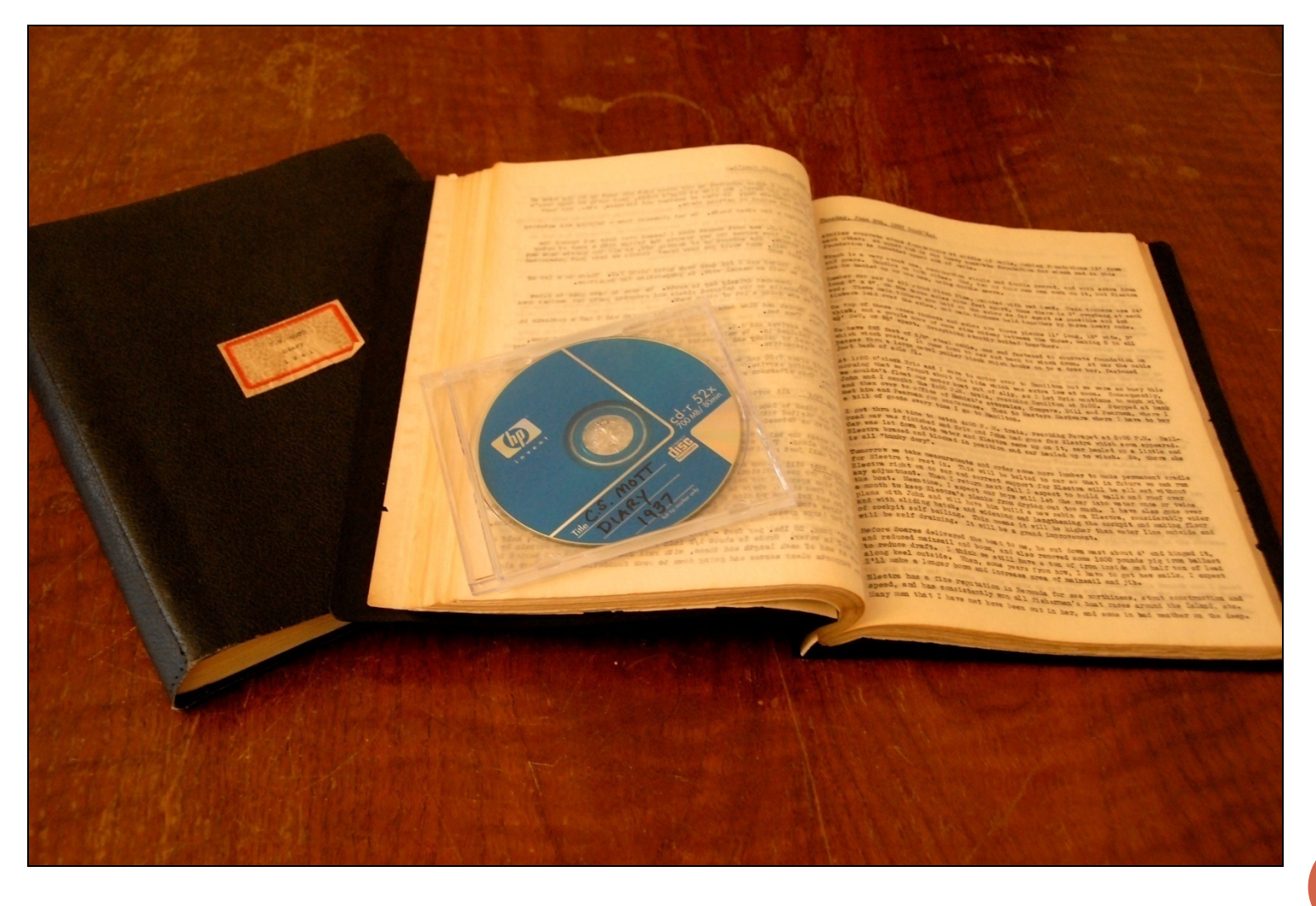

#### MOTT FAMILY PHOTOGRAPHS

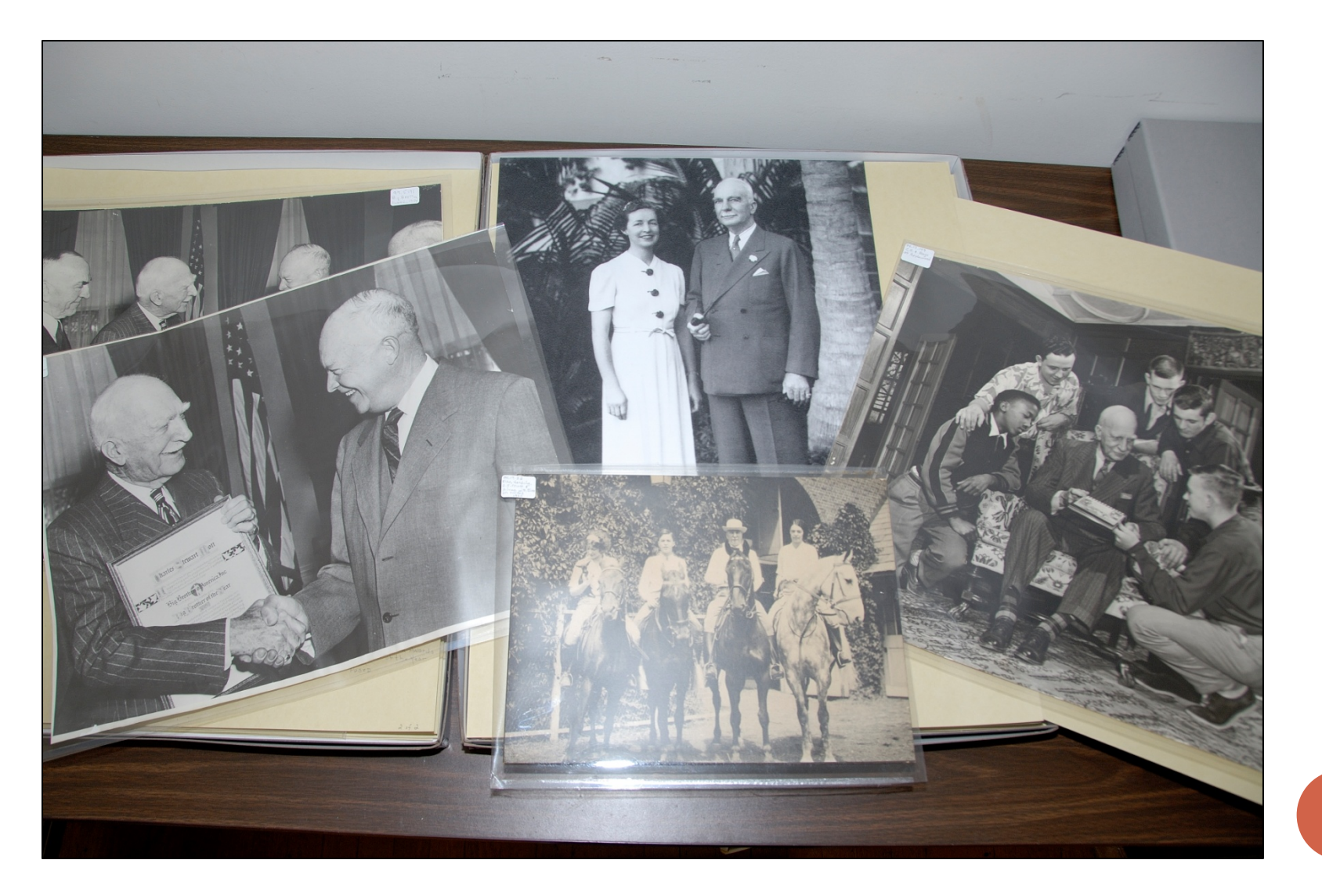

#### MOTT FAMILY AUDIOVISUAL

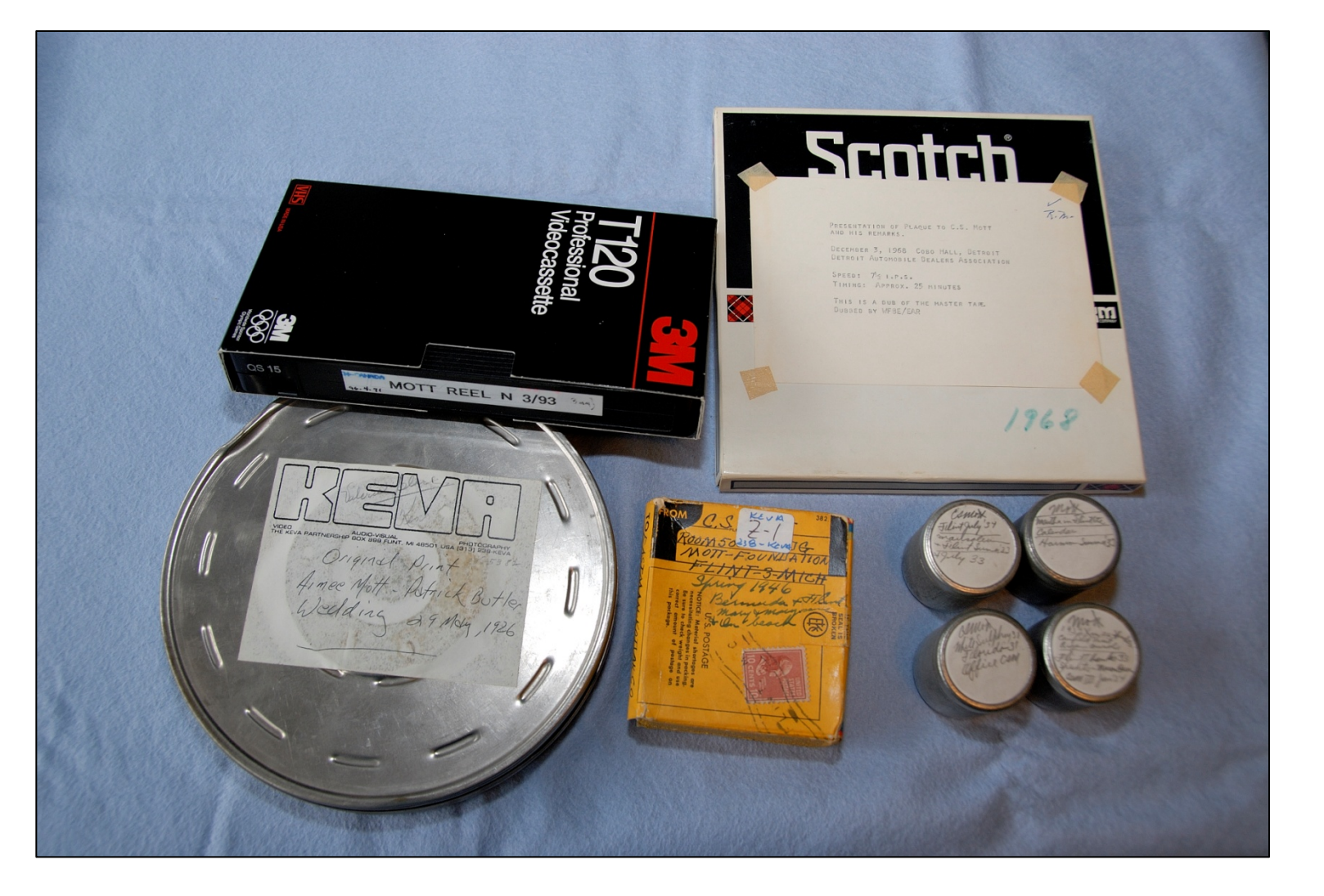

#### MOTT FAMILY 3-D OBJECTS

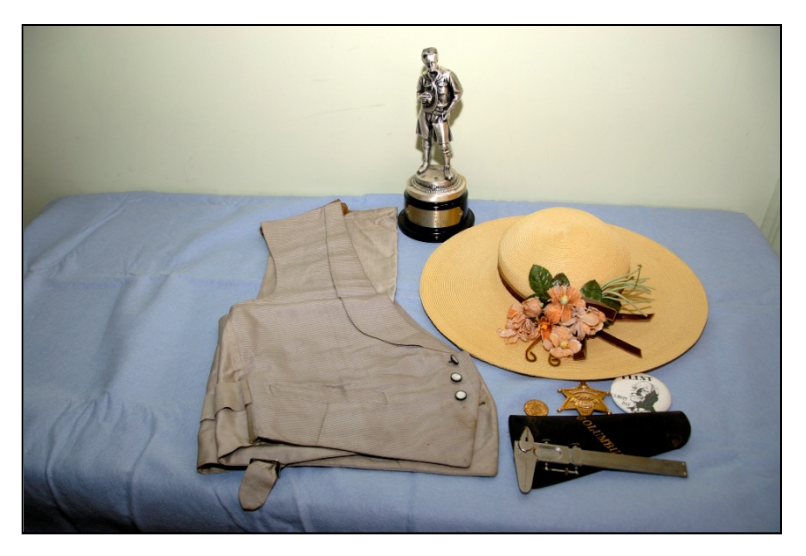

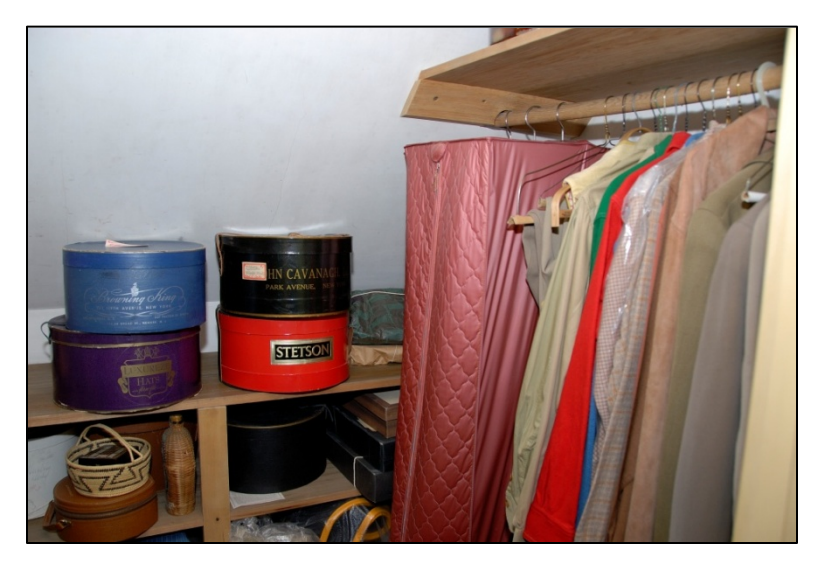

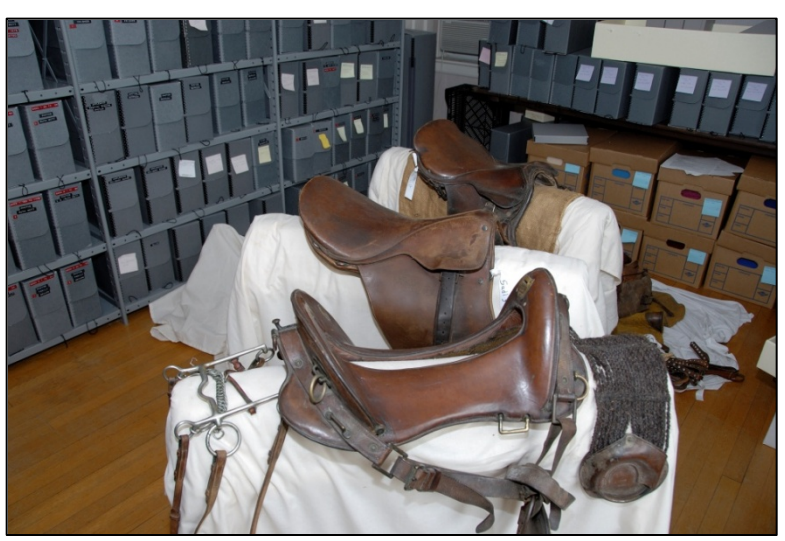

# RMF COLLECTIONS' ENDURING VALUE

- Helps maintain the Foundation's mission and values over time
- Serves as a legal and administrative record of the Foundation's activities
- Provides evidence of the daily life, activities, contributions, and legacy of C.S. and Ruth Mott
- Source of information on Flint, General Motors, other organizations and individuals

#### RMF ARCHIVES USE OF PASTPERFECT

- Searching
- Description
- Reports
- Acquisitioning
- Tracking use of material
- Administration

# DESCRIPTION: MULTIPLE PHYSICAL FORMATS IN ONE COLLECTION

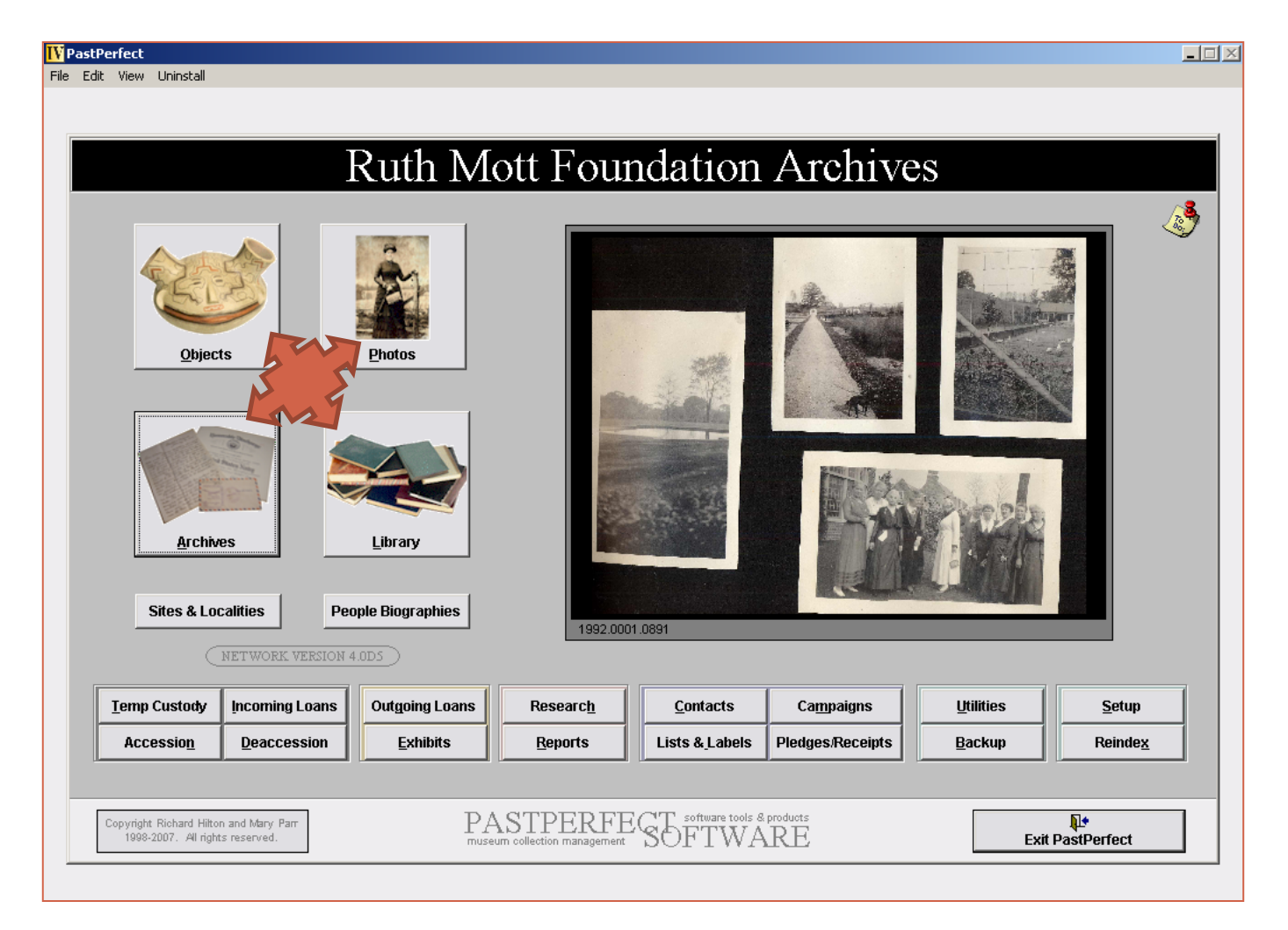

#### SEARCHING

#### IV PastPerfect

File Edit View Uninstall

#### Ruth Mott Foundation Archives

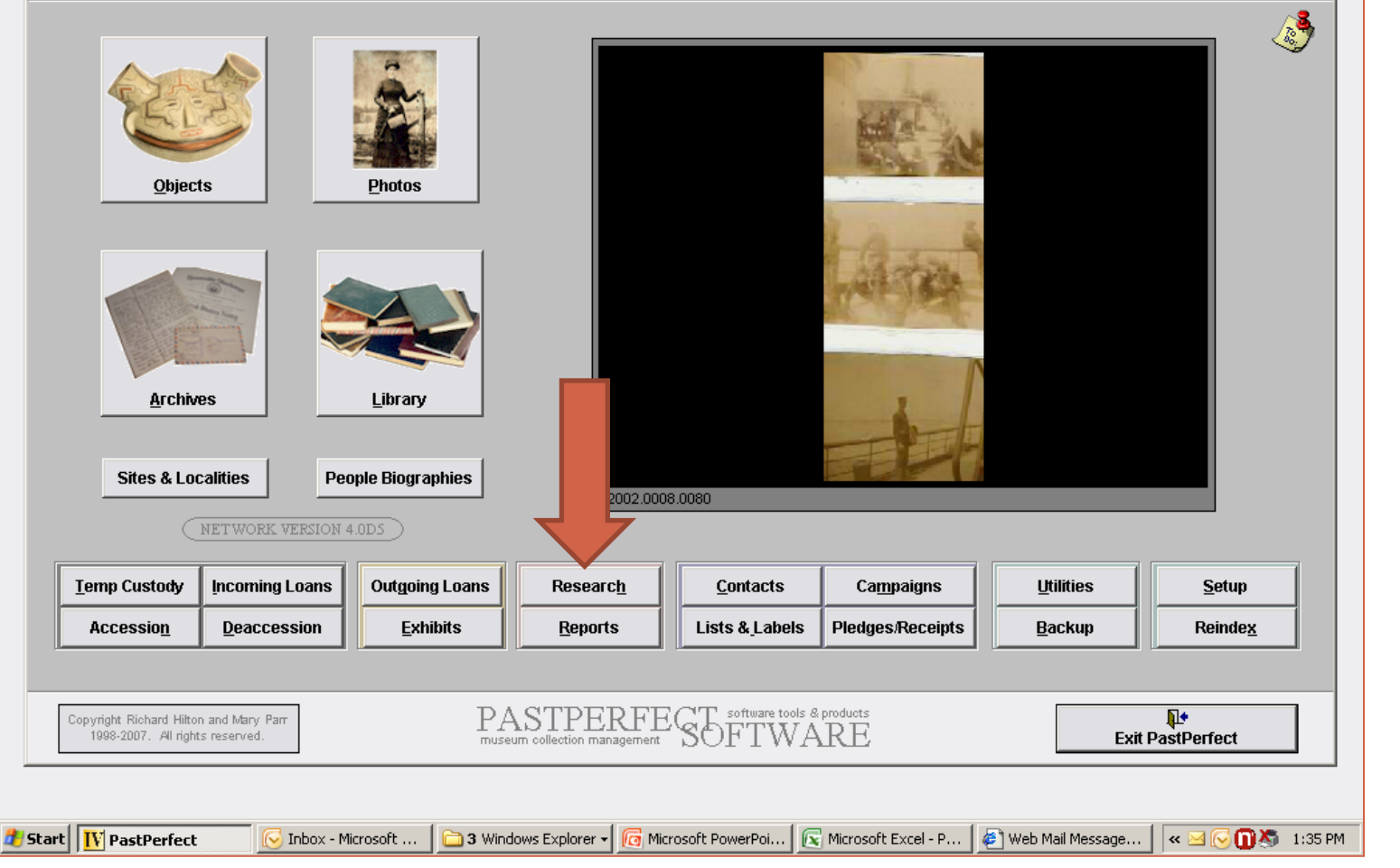

#### SEARCHING: RESEARCH

| Ouery all for                                                                                                    |                                                                                                    |          |                                                                                                    |                                                                                                    |                                                                                                    |
|----------------------------------------------------------------------------------------------------|----------------------------------------------------------------------------------------------------|----------|----------------------------------------------------------------------------------------------------|----------------------------------------------------------------------------------------------------|----------------------------------------------------------------------------------------------------|
| Zuvi j uli iv                                                                                                    | ır catalogs                                                                                                    | Sea      | arch: 🔽 Objects 🔽 Photo                                                                                                    | os 🔽 Archives 🔽 Library                                                                                                    | Exit                                                                                                    |
| Field                                                                                                    | Condition                                                                                                    | What     |                                                                                                    |                                                                                                    |                                                                                                    |
| Object Name                                                                                                    | Contains text                                                                                                    | ▼ gown   |                                                                                                    |                                                                                                    | 🔘 and 💿 or 📃 Match                                                                                                    |
|                                                                                                    |                                                                                                    |          |                                                                                                    |                                                                                                    |                                                                                                    |
|                                                                                                    | <u> </u>                                                                                                    | <u> </u> |                                                                                                    |                                                                                                    |                                                                                                    |
|                                                                                                    | -                                                                                                    | •        |                                                                                                    |                                                                                                    | Search now                                                                                                    |
| í                                                                                                    |                                                                                                    |          |                                                                                                    |                                                                                                    |                                                                                                    |
|                                                                                                    |                                                                                                    |          |                                                                                                    |                                                                                                    | Save Query                                                                                                    |
|                                                                                                    |                                                                                                    | <b>_</b> |                                                                                                    |                                                                                                    | Retrieve Query                                                                                                    |
|                                                                                                    | •                                                                                                    | <b>_</b> |                                                                                                    |                                                                                                    |                                                                                                    |
|                                                                                                    |                                                                                                    |          |                                                                                                    |                                                                                                    | New Search                                                                                                    |
|                                                                                                    |                                                                                                    |          |                                                                                                    |                                                                                                    |                                                                                                    |
| Search Results Record                                                                                                    | s searched=22682 found=2                                                                                                    | 8        |                                                                                                    | View Sel                                                                                                    | ected Catalog Records 🔰 🛛 Clear Resi                                                                                                    |
| Object ID                                                                                                    | Objname                                                                                                    | Creator  | Title                                                                                                    | Description                                                                                                    | Object Name                                                                                                    |
| 0 MFC.0.2007.02.058                                                                                                    | Gown, Evening                                                                                                    |          | Royal Blue Evening G                                                                                                    | BLUE EVENING GOWN. A LONG BL                                                                                                    | UE Gown, Evening                                                                                                    |
| O Mfc.O.2007.02.059                                                                                                    | Gown, Evening                                                                                                    |          | Green Evening Gown                                                                                                    | GREEN EVENING GOWN. A LONG S                                                                                                    | HO Gown, Evening                                                                                                    |
| 0 MFC.0.2007.02.060                                                                                                    | Gown, Evening                                                                                                    |          | Cream and Gold Even                                                                                                    | CREAM EVENING GOWN WITH GOLD                                                                                                    | D TF Gown, Evening                                                                                                    |
| 0 MFC.0.2007.02.063                                                                                                    | Gown, Evening                                                                                                    |          | Blue and Red Flowere                                                                                                    | RED AND BLUE BLUE FLOWERED E                                                                                                    | VEI Gown, Evening                                                                                                    |
| O MFC.0.2007.02.064                                                                                                    | Gown, Evening                                                                                                    |          | Blue Lace Evening Go                                                                                                    | BLUE EVENING GOWN. A BLUE LAC                                                                                                    | E O Gown, Evening                                                                                                    |
|                                                                                                    | Gown Wedding                                                                                                    |          | Body, Skirt and Train c                                                                                                    | Champaign colored satin wedding dr                                                                                                    | ess Gown, Wedding                                                                                                    |
| OMFC.0.2007.02.215                                                                                                    | . eenny measury                                                                                                    |          |                                                                                                    |                                                                                                    | Cown Wodding                                                                                                    |
| 0 MFC.0.2007.02.215<br>0 MFC.0.2007.02.215                                                                                                    | 3 Gown, Wedding                                                                                                    |          | Sleeves to Ruth Mott's                                                                                                    | Champaign colored satin wedding dr                                                                                                    | ess down, wedding                                                                                                    |
| O MFC.0.2007.02.215<br>O MFC.0.2007.02.215<br>O MFC.0.2007.02.370                                                                                                    | B Gown, Wedding<br>Gown, Evening                                                                                                    |          | Sleeves to Ruth Mott's<br>Coral Pink Evening Go                                                                                                    | Champaign colored satin wedding dr<br>Coral pink wrap evening gown, full ler                                                                                                    | ngth Gown, Evening                                                                                                    |
| O MFC.0.2007.02.215<br>O MFC.0.2007.02.215<br>O MFC.0.2007.02.370<br>O MFC.0.2007.02.371                                                                                                    | Gown, Evening<br>Gown, Evening                                                                                                    |          | Sleeves to Ruth Mott's<br>Coral Pink Evening Go<br>Gold and Silver Frock                                                                                                    | Champaign colored satin wedding dr<br>Coral pink wrap evening gown, full ler<br>Cream colored frock style evening go                                                                                                    | ess Gown, weading<br>hath Gown, Evening<br>Wn v Gown, Evening                                                                                                    |
| O MFC.0.2007.02.215<br>O MFC.0.2007.02.215<br>O MFC.0.2007.02.370<br>O MFC.0.2007.02.371<br>O MFC.0.2007.02.372                                                                                                    | Gown, Wedding<br>Gown, Evening<br>Gown, Evening<br>Gown, Evening                                                                                                    |          | Sleeves to Ruth Mott's<br>Coral Pink Evening Go<br>Gold and Silver Frock<br>Blue Water Lily Evenin                                                                                                    | Champaign colored satin wedding dr<br>Coral pink wrap evening gown, full ler<br>Cream colored frock style evening go<br>Teal blue silk evening gown with three                                                                                                    | ess down, wedding<br>hath Gown, Evening<br>wn y Gown, Evening<br>e gu Gown, Evening                                                                                            |
| O MFC.0.2007.02.215<br>O MFC.0.2007.02.215<br>O MFC.0.2007.02.370<br>O MFC.0.2007.02.371<br>O MFC.0.2007.02.372<br>O MFC.0.2007.02.372                                                                                                    | Gown, Wedding<br>Gown, Evening<br>Gown, Evening<br>Gown, Evening<br>Gown, Evening                                                                                                    |          | Sleeves to Ruth Mott's<br>Coral Pink Evening Go<br>Gold and Silver Frock<br>Blue Water Lily Evenin<br>Blue Scale Pattern Eve                                                                                                    | Champaign colored satin wedding dr<br>Coral pink wrap evening gown, full ler<br>Cream colored frock style evening go<br>Teal blue silk evening gown with three<br>Light blue dress with repeating white                                                                                                    | ess Gown, evening<br>hoth Gown, Evening<br>g qu Gown, Evening<br>sca Gown, Evening<br>p Cown, Evening                                                                          |
| O MFC.0.2007.02.215<br>O MFC.0.2007.02.215<br>O MFC.0.2007.02.370<br>O MFC.0.2007.02.371<br>O MFC.0.2007.02.372<br>O MFC.0.2007.02.376<br>O MFC.0.2007.02.377                                                                                                    | B Gown, Wedding<br>Gown, Evening<br>Gown, Evening<br>Gown, Evening<br>Gown, Evening<br>Gown, Evening                                                                                                    |          | Sleeves to Ruth Mott's<br>Coral Pink Evening Go<br>Gold and Silver Frock<br>Blue Water Lily Evenin<br>Blue Scale Pattern Eve<br>Pink Chiffon Evening G                                                                                             | Champaign colored satin wedding dr<br>Coral pink wrap evening gown, full ler<br>Cream colored frock style evening go<br>Teal blue silk evening gown with three<br>Light blue dress with repeating white<br>Light pink chiffon dress. Lace neck, b                                                                                                    | ess Sown, weating<br>http://gown, Evening<br>grug Gown, Evening<br>sca Gown, Evening<br>utto Gown, Evening<br>Utto Gown, Evening                                               |
| O MFC.0.2007.02.215<br>O MFC.0.2007.02.215<br>O MFC.0.2007.02.375<br>O MFC.0.2007.02.372<br>O MFC.0.2007.02.372<br>O MFC.0.2007.02.377<br>O MFC.0.2007.02.377<br>O MFC.0.2007.02.413                                                                                                    | Gown, Wedding<br>Gown, Evening<br>Gown, Evening<br>Gown, Evening<br>Gown, Evening<br>Gown, Evening<br>Nightgown                                                                                                    |          | Sleeves to Ruth Mott's<br>Coral Pink Evening Go<br>Gold and Silver Frock<br>Blue Water Lily Evenin<br>Blue Scale Pattern Eve<br>Pink Chiffon Evening (<br>Light Blue Nightgown                                                                     | Champaign colored satin wedding dr<br>Coral pink wrap evening gown, full ler<br>Cream colored frock style evening go<br>Teal blue silk evening gown with three<br>Light blue dress with repeating white<br>Light pink chiffon dress. Lace neck, b<br>Full length light blue nightgown with a                                                                                                    | ess Sown, wedding<br>hath Gown, Evening<br>e gu Gown, Evening<br>sca Gown, Evening<br>utto Gown, Evening<br>i lac Nightgown                                                    |
| O MFC.0.2007.02.215<br>O MFC.0.2007.02.215<br>O MFC.0.2007.02.371<br>O MFC.0.2007.02.372<br>O MFC.0.2007.02.372<br>O MFC.0.2007.02.377<br>O MFC.0.2007.02.377<br>O MFC.0.2007.02.413<br>O MFC.0.2007.02.414                                                                                             | <ul> <li>Gown, Wedding</li> <li>Gown, Evening</li> <li>Gown, Evening</li> <li>Gown, Evening</li> <li>Gown, Evening</li> <li>Gown, Evening</li> <li>Gown, Evening</li> <li>Nightgown</li> <li>Nightgown</li> </ul>                    |          | Sleeves to Ruth Mott's<br>Coral Pink Evening GC<br>Gold and Silver Frock<br>Blue Water Lily Evenin<br>Blue Scale Pattern Eve<br>Pink Chiffon Evening (<br>Light Blue Nightgown<br>Pink Nightgown                                                   | Champaign colored satin wedding dr<br>Coral pink wrap evening gown, full ler<br>Cream colored frock style evening gor<br>Teal blue silk evening gown with three<br>Light blue dress with repeating white<br>Light pink chiffon dress. Lace neck, b<br>Full length light blue nightgown with a<br>Full length light pink satin nightgown                                                                                  | ess Sown, wedding<br>hath Gown, Evening<br>e ug Gown, Evening<br>sca Gown, Evening<br>utto Gown, Evening<br>lac Nightgown<br>with Nightgown                                    |
| O MFC.0.2007.02.215<br>O MFC.0.2007.02.215<br>O MFC.0.2007.02.371<br>O MFC.0.2007.02.372<br>O MFC.0.2007.02.372<br>O MFC.0.2007.02.377<br>O MFC.0.2007.02.317<br>O MFC.0.2007.02.413<br>O MFC.0.2007.02.414<br>O MFC.0.2007.02.414                                                                      | <ul> <li>Gown, Wedding</li> <li>Gown, Evening</li> <li>Gown, Evening</li> <li>Gown, Evening</li> <li>Gown, Evening</li> <li>Gown, Evening</li> <li>Gown, Evening</li> <li>Nightgown</li> <li>Nightgown</li> <li>Nightgown</li> </ul> |          | Sleeves to Ruth Mott's<br>Coral Pink Evening Go<br>Gold and Silver Frock<br>Blue Water Lily Evenin<br>Blue Scale Pattern Eve<br>Pink Chiffon Evening (<br>Light Blue Nightgown<br>Pink Nightgown<br>White Floral Nightgow                          | Champaign colored satin wedding dr<br>Coral pink wrap evening gown, full ler<br>Cream colored frock style evening gov<br>Teal blue silk evening gown with three<br>Light blue dress with repeating white<br>Light pink chiffon dress. Lace neck, b<br>Full length light blue nightgown with a<br>Full length white nightgown with pink<br>Pull length white nightgown with pink                                          | ess Sown, wedding<br>hoth Gown, Evening<br>e ou Gown, Evening<br>sca Gown, Evening<br>utto Gown, Evening<br>lac Nightgown<br>with Nightgown<br>and Nightgown                   |
| O MFC.0.2007.02.215<br>O MFC.0.2007.02.215<br>O MFC.0.2007.02.375<br>O MFC.0.2007.02.371<br>O MFC.0.2007.02.372<br>O MFC.0.2007.02.377<br>O MFC.0.2007.02.377<br>O MFC.0.2007.02.413<br>O MFC.0.2007.02.414<br>O MFC.0.2007.02.415<br>O MFC.0.2007.02.415<br>O MFC.0.2007.02.415<br>O MFC.0.2007.02.415 | Gown, Wedding     Gown, Evening     Gown, Evening     Gown, Evening     Gown, Evening     Gown, Evening     Gown, Evening     Nightgown     Nightgown     Nightgown     Nightgown     Sofremoval                                     |          | Sleeves to Ruth Mott's<br>Coral Pink Evening Go<br>Gold and Silver Frock<br>Blue Water Lily Evenin<br>Blue Scale Pattern Eve<br>Pink Chiffon Evening (<br>Light Blue Nightgown<br>Pink Nightgown<br>White Floral Nightgow<br>Bod and White Strings | Champaign colored satin wedding dr<br>Coral pink wrap evening gown, full ler<br>Cream colored frock style evening gov<br>Teal blue silk evening gown with three<br>Light blue dress with repeating white<br>Light pink chiffon dress. Lace neck, b<br>Full length light blue nightgown with a<br>Full length light pink satin nightgown<br>Full length white nightgown with pink<br>Pod and white ctrinod monts pinkt ch | ess Sown, weating<br>hath Gown, Evening<br>e qu Gown, Evening<br>sca Gown, Evening<br>utto Gown, Evening<br>lac Nightgown<br>with Nightgown<br>and Nightgown<br>we o Nightgown |

#### DESCRIPTION: LIBRARY

| IV PastPerfe  | ect                      |                |                  |             |               |          |       |            |               |                |            |          |                      |                 |             |                  |
|---------------|--------------------------|----------------|------------------|-------------|---------------|----------|-------|------------|---------------|----------------|------------|----------|----------------------|-----------------|-------------|------------------|
| File Edit Vie | ew Uninstall             |                |                  |             |               |          |       |            |               |                |            |          |                      |                 |             |                  |
|               |                          |                |                  |             |               |          |       |            |               |                |            |          |                      |                 |             |                  |
| 📕 Library C   | Tatalog                  |                |                  |             |               |          |       |            |               |                |            |          |                      |                 |             | ? ×              |
|               |                          |                | ABC ABC          | ÅÅ          | BB            | ×        | e,    | <b>N</b> + |               |                |            |          |                      | Ohiasti         |             | 1 🔊              |
| Prior         | <u>N</u> ext <u>A</u> dd | Browse         | Edit Spell       | Eind        | <u>Q</u> uery | Delete   | Print | Exit       |               |                |            |          | зоптеа ру            | Objecti         | J 🔽         |                  |
| Collection    | Reference Li             | ihrany         |                  |             |               |          |       |            | Publish Date  | 2005           |            |          |                      |                 |             |                  |
| Object ID     | CD986 5 P75              | 2005           | Ohiname          | Book        |               |          |       |            | Vear Range    | 2003           | thru       | 2005     |                      |                 |             |                  |
| Other#        | CD300.3.F73              | 2003           | Category         | 8: Comm     | nunication    | Artifact |       |            | Catalog date  | 02/2003        | una        | 2003     |                      |                 |             |                  |
| Old#          |                          |                | Sub-category     | Documer     | ntarv Artifa  | ct       |       |            | Cataloged by  | Brvan, Ruth    |            |          |                      |                 |             |                  |
| Accessn#      | Ref.Library              |                | Call#            |             | ,             |          |       |            | Status date   | 02/20/2008     |            |          |                      |                 |             |                  |
| Source        | Purchased b              | y staff        |                  |             | 07/30/2       | 007      |       | <b>2</b>   | Status by     | Bryan, Ruth    |            |          |                      |                 |             |                  |
| Credit Line   |                          |                |                  |             | Purcha        | se       | - A   | Accession  | Status        | OK             |            | -        |                      |                 |             |                  |
| Home Locatio  | on                       |                |                  |             |               |          |       |            | s             | etup Multimed  | ia links   |          | 🖣 Ima                | ge Managemer    | nt -no imag | je 🕨             |
| Summary       |                          |                |                  |             |               |          |       | +          | Physical De   | scription      |            |          |                      |                 | F 000F      |                  |
|               |                          |                |                  |             |               |          |       | *          | paperback     |                |            |          | LCCN                 | CD986.5.P7      | 5 2005      |                  |
|               |                          |                |                  |             |               |          |       |            |               |                |            |          | ISBN                 | 1-931666-10     | J-0         |                  |
|               |                          |                |                  |             |               |          |       |            |               |                |            |          | ISSN<br>Control#     |                 |             |                  |
| 01-01-1       |                          |                |                  |             |               |          |       | <u> </u>   |               |                |            |          | Control#             | E l' l-         |             |                  |
| Site /Site#   |                          |                |                  |             |               |          |       | <u>F</u>   |               |                |            | <b>T</b> | Language             | English         |             | <u> </u>         |
| Librar        | v                        |                |                  |             |               |          |       |            | Legal Relat   | ted Location   | Condition  | Apprais: | al People<br>Subject | Classification, | Notes       | C <u>u</u> storn |
|               | ,                        |                |                  |             |               |          |       |            |               |                |            |          | - Subject.           | s, searon renns |             |                  |
| Author Beh    | hrnd-Klodt, Menz         | i L.           |                  |             |               |          |       | <u></u>    | Publisher T   | he Society of  | f American | Archivi  | sts                  |                 | _           |                  |
| Title Priv    | acy and confide          | ntiality persp | ectives : archiv | rists and a | rchival re    | cords    |       | -          | Pub Place C   | hicago, III.   |            |          |                      |                 | Copy#       | 1                |
| Series        |                          |                |                  |             |               |          |       | *          | Event         |                |            |          |                      |                 |             | <b>E</b>         |
| Edition       |                          |                |                  |             |               |          |       |            | Title Added E | Entries        |            |          |                      |                 |             |                  |
| Subjecto      |                          |                |                  |             |               |          | Spir  | ne Label   |               |                |            |          |                      |                 |             |                  |
| ArchivesA     | Access control ()        | csh)           |                  |             |               |          |       |            | I             |                |            |          |                      |                 |             | -                |
| ArchivesL     | _aw and legislat         | ion (Icsh)     |                  |             |               |          |       |            | Author Adde   | ed Entries     |            |          |                      |                 |             |                  |
| Privacy, rig  | ht of (lcsh)             |                |                  |             |               |          |       |            | **0311,1 616  | 51 0.          |            |          |                      |                 |             |                  |
|               |                          |                |                  |             |               |          |       |            | Series Adder  | d Entries      |            |          |                      |                 |             |                  |
|               |                          |                |                  |             |               |          |       |            |               |                |            |          |                      |                 |             |                  |
|               |                          |                |                  |             |               |          | -     |            |               |                |            |          |                      |                 |             | -                |
| Record 1527   | of 1527 Dublin           | Core Library   | of Congress W    | ebsite Ch   | ange Cata     | og       |       |            | Updated 02    | 2/20/2008 03:5 | 56 PM Upd  | lated by |                      | Unknown         | ) Update    | History          |
| 🕂 Start       | V PastPerfect            | 🕟 Inbox - I    | 4icr   🗀 F:\A    | pplewo      | C:\De         | cume     | 🗁 J:' | \archives\ | 👩 Microsoft   | P              | crosoft Ex | .   🖉 v  | Veb Mail M.,         | . 🛛 « 🖂 💽       | 08          | 11:40 AM         |

#### **DESCRIPTION: OBJECTS**

| IV PastPerfect                                                                                                    |                                                                                                    |
|----------------------------------------------------------------------------------------------------|----------------------------------------------------------------------------------------------------|
| File Edit View Uninstall                                                                                                    |                                                                                                    |
|                                                                                                    |                                                                                                    |
| Search Results                                                                                                    | <u>? X</u>                                                                                                |
| <ul> <li>Image: Image: Ima</li></ul> | Object 👘                                                                                                  |
| Prior Next Browse Edit Spell Delete Print Exit                                                                                                    |                                                                                                    |
| Collection MFC/Objects/Apparel                                                                                                    | Date 1934                                                                                                 |
| Object ID MFC.0.2007.02.215A Objname Gown, Wedding                                                                                                    | Year Range 1934 thru 1934                                                                                 |
| Other# Category 3: Personal Artifacts                                                                                                    | Catalog date 11/15/2007                                                                                   |
| Old# Sub-category Clothing Outerwear                                                                                                    | Cataloged by Burton, Michelle                                                                             |
| Accessn# MFC.0.2007.02 Other Name                                                                                                    | Status date 11/15/2007                                                                                    |
| Source Mott, Ruth Rawlings                                                                                                    | Status by Burton, Michelle                                                                                |
| Credit Line 11/05/2007 Accession                                                                                                    | Status 034/MFC0200702215A.JPG                                                                             |
| Home Location 3W:closet:b:2                                                                                                    | Setup Multimedia links 🛛 🔹 Image Management (1 of 4)                                                      |
| Description                                                                                                    | Dimensions C in/oz C cm/gr C Mbs Dimension Details                                                        |
| Champaign colored satin wedding dress worn by Ruth Rawlings Mott on her wedding in 1934.                                                                                                    | Height 0.000 Width 0.000                                                                                  |
| Consists of a sleeves body, empire waist with semi-fitted skirt and an extremely long train with no<br>bustle. Sleeves are detachable (MEC O 2007 02 215B). Also worn with a matching slin                                                                                                    | Length 0.000 Depth 0.000                                                                                  |
| (MFC.0.2007.02.215C).                                                                                                    | Diam. 0.000 Circim. 0.000                                                                                 |
|                                                                                                    | Weight 0.000 Count                                                                                        |
| 2                                                                                                    |                                                                                                    |
| Archaeology Art Geology History Natural History                                                                                                    |                                                                                                    |
| History                                                                                                    | Legal Related Location Condition Appraisal People, Classification,<br>Subjects, Search Terms Notes Custom |
|                                                                                                    | The Dark Olivit and Train of Duth Matter Martin Duran                                                     |
|                                                                                                    |                                                                                                    |
|                                                                                                    |                                                                                                    |
| Pl of Origin                                                                                                    | Maker's Inscription                                                                                       |
| Event Mott, C.S. and Ruth Rawlings wedding, 1934                                                                                                    |                                                                                                    |
| Material                                                                                                    | Provenance                                                                                                |
|                                                                                                    |                                                                                                    |
| Found                                                                                                    |                                                                                                    |
| Made                                                                                                    |                                                                                                    |
| Used                                                                                                    | 1                                                                                                    |
| Owned Mott, Ruth Rawlings                                                                                                    |                                                                                                    |
| Record 6 of 28 Dublin Core AAT online                                                                                                    | Press Right-mouse or F7 to View Authority File Update History                                             |

#### **DESCRIPTION: IMAGE MANAGEMENT**

| V PastPerfect                                                                                           |                                  | _ 🗆 🛛              |
|----------------------------------------------------------------------------------------------------|----------------------------------|--------------------|
| ile Edit View Uninstall                                                                                 |                                  |                    |
|                                                                                                    |                                  |                    |
| Image Management                                                                                        |                                  | ×                  |
| Show grid Image MFC.0.2007.02.215A Gown, Wedding                                                        | ▲ Image Prior Next Image ▶       |                    |
|                                                                                                    |                                  |                    |
|                                                                                                    |                                  | 1 Metadata         |
|                                                                                                    |                                  | Caption Order      |
|                                                                                                    |                                  | Remove Image       |
|                                                                                                    |                                  | X                  |
|                                                                                                    |                                  | Modify Image       |
|                                                                                                    |                                  | Rotate Flip        |
|                                                                                                    |                                  | Mirror Crop        |
|                                                                                                    |                                  | Reduce size        |
|                                                                                                    |                                  | - +                |
|                                                                                                    |                                  | - +                |
|                                                                                                    |                                  | - +                |
|                                                                                                    |                                  | Save Cancel        |
|                                                                                                    |                                  | Print              |
|                                                                                                    |                                  | <b>a</b> <i>b</i>  |
|                                                                                                    |                                  | Output             |
|                                                                                                    |                                  | Save as            |
|                                                                                                    |                                  | Display Options    |
|                                                                                                    |                                  |                    |
|                                                                                                    |                                  |                    |
|                                                                                                    |                                  | Description/People |
|                                                                                                    |                                  |                    |
| Wedding Dress 1934 Image 1 of 4 Jump to 1 Display Multin                                                | ple images 034WFCO200702215A.JPG | Exit               |
| 🖞 Start   🚺 PastPerfect 🛛 🕞 Inbox - Micr   🗁 F:\Applewo   🗁 C:\Docume   🗁 J:\archives\   👩 Microsoft P. | 🛛 💽 Microsoft Ex 🧔 🖉 Web Mail M  | « 🖂 🕞 🕕 🦄 11:47 AM |

#### **DESCRIPTION:** ITEM-LEVEL

| IV PastPerfect       |                                                                                     |                                                                               |
|----------------------|-------------------------------------------------------------------------------------|-------------------------------------------------------------------------------|
| File Edit View       | v Uninstall                                                                         |                                                                               |
|                      |                                                                                     |                                                                               |
| Photos Cal           | talog                                                                               | <u>? ×</u>                                                                    |
|                      | N N m 20 1 AL DE X A No.                                                            |                                                                               |
| Prior                | Next Add Browse Edit Spell Eind Query Delete Print Exit                             | sorred by Objectio                                                            |
| Collection           | MEC/Obstanzanka/Obsta Albuma/Matt. C.S. and Puth Dawlings, Despike                  |                                                                               |
| Object ID            | MFC P DA MCDD 4005 04                                                               | Vear Range 1005 thru 1032                                                     |
| Other#               | Cotevery 9: Communication Artifact                                                  | Catalog date 07/03/2007                                                       |
| Old#                 | 1992 0001 0907 Sub-category Documentary Artifact                                    | Cataloged by Leonard, Shanna                                                  |
| Accesso#             | 1992.0001                                                                           | Status date 07/03/2007                                                        |
| Source               | C.S. Mott & Ruth Mott Collection 04/04/1992                                         | Status by Leonard, Shanna                                                     |
| Credit Line          | Accession                                                                           | Status OK 0241199200010907-48.JPG                                             |
| Home Location        | Gatehouse 2N:A:3:F1215PA8                                                           | Setup Multimedia links 🛛 🚽 Image Management (1 of 47)                         |
| Description          |                                                                                     | Print Size 10 1/4"X13 1/2"X1" Dimension Details                               |
| PHOTOGRAP            | PH ALBUM WITH BLACK AND WHITE PHOTOS OF HARDING AND C.S. MOTT IN                    | Film Size                                                                     |
| MOTT, C.S. M         | MOTT'S BIRD (BELIEVED CALLED PETER THE PARROT - OR BARNEY), AND                     |                                                                               |
| GLENWOOD             | CEMETERY, BLACK COVER, WHITE TAG ON COVER: "HARDING (MOTT) AND                      | Side#                                                                         |
| western trip J       | WESTERN NANTOCKET - FLORIDA - MAUSOLEOM." Most photos taken during<br>JanApr. 1932. |                                                                               |
|                      |                                                                                     | rrame#                                                                        |
| Photos               | 1                                                                                   | Legal Related Location Condition Appraisal Subjects Search Terms Notes Custom |
|                      |                                                                                     |                                                                               |
| Title                | 1905, C.S. Mott and Family and Friends and 1932 Western Trip                        | Provenance                                                                    |
| Photographer         |                                                                                     |                                                                               |
| Studio               | <u>ڪ</u>                                                                            |                                                                               |
| Place                | U.S.A.                                                                              |                                                                               |
| Event                |                                                                                     |                                                                               |
| Medium               |                                                                                     | Copyrights                                                                    |
| Frame                |                                                                                     |                                                                               |
|                      |                                                                                     |                                                                               |
| Neg Loc              |                                                                                     |                                                                               |
| Processing<br>Method |                                                                                     |                                                                               |
| Site /Site#          |                                                                                     | Orig/Copy Original                                                            |
| Record 567 of        | of 4073 Dublin Core AAT online Change Catalog                                       | Updated 12/12/2007 02:58 PM Updated by Unknown Update History                 |
| 🎒 Start 🔣            | PastPerfect 🕢 Inbox - Microsoft 🕞 3 Windows Explorer 🗸 🐻 Microsoft Pow              | erPoi 🛛 🔀 Microsoft Excel - P 🛛 🥔 Web Mail Message 🛛 < 🖂 🏹 🦄 1:46 PM          |
|                      |                                                                                     |                                                                               |

#### **DESCRIPTION:** ITEM-LEVEL

| IV PastPerfec         | t                                     |                                                  |                                                        |                                                        |
|-----------------------|---------------------------------------|--------------------------------------------------|--------------------------------------------------------|--------------------------------------------------------|
| File Edit Viev        | w Uninstall                           |                                                  |                                                        |                                                        |
|                       |                                       |                                                  |                                                        |                                                        |
| Photos Ca             | italog                                |                                                  |                                                        | ?×                                                     |
|                       | N TK I                                |                                                  |                                                        |                                                        |
| Prior                 | Next Add Bro                          | People, Classification, Subjects, Search Terms   |                                                        | ? × Objectid · 💽 🚳                                     |
|                       |                                       |                                                  | 1 N 10 N                                               |                                                        |
| Collection            | MFC/Photograph:                       | MFC.P.PA.MCRP.1905.01 Album, Photograph          | Prior Next Edit Close                                  |                                                        |
| Object ID             | MFC.P.PA.MCRP.                        | Decele (A)                                       |                                                        |                                                        |
| Other#                |                                       | People (3)                                       | Classification                                         |                                                        |
| Old#                  | 1992.0001.0907                        | Mott, Charles Stewart, 1875-1973 (Compiler)      | Photographs Group                                      |                                                        |
| Accessn#              | 1992.0001                             | Mott, Ruth Rawlings (Photographer)               | Photograph Albums Subgroup                             |                                                        |
| Source                | C.S. Mott & Ruth I                    |                                                  | Mott, C.S. and Ruth Rawlings, Possibly Series          | 244 24X                                                |
| Credit Line           |                                       |                                                  | Western Trip                                           | 024\199200010907-48.JPG                                |
| Home Location         | Gatehouse 2N:A:                       |                                                  |                                                        | nage Management (1 of 47)                              |
| Description           |                                       |                                                  |                                                        | on Details                                             |
| WESTERNN              | VANTUCKET, FLOF                       |                                                  |                                                        |                                                        |
| MOTT, C.S. N          | MOTT'S BIRD (BELI                     |                                                  |                                                        |                                                        |
| GLENWOOD              | ) CEMETERY, BLA<br>VA/EQTEDNI NIANITH |                                                  |                                                        |                                                        |
| western trip          | JanApr. 1932.                         |                                                  | <b>x</b>                                               |                                                        |
| · ·                   |                                       | View Biographies                                 | Course Tormo                                           |                                                        |
| Photos                | ć                                     | Photograph albums (aat)                          | Mott C.S. Harding (Charles Stewart)                    | le, Classification,<br>▲ ots_Search Terms Notes Custom |
|                       |                                       |                                                  | 1906-1989Photographs, candid1930s (local)              |                                                        |
| Title                 | 1905, C.S. Mott an                    |                                                  | Mott, C.S. Harding (Charles Stewart),                  |                                                        |
| Photographer          |                                       |                                                  | Mott. C.S. Harding (Charles Stewart).                  | -                                                      |
| Studio                |                                       |                                                  | 1906-1989Photographs, candid1910s (local)              |                                                        |
| Place                 | U.S.A.                                |                                                  | Mott, C.SPhotographs, candid1930s (local)              |                                                        |
|                       |                                       |                                                  | Mott, ElsaPhotographs, candid1910s (local)             |                                                        |
| Event                 |                                       |                                                  | Mott, AimeePhotographs, candid1910s (local)            |                                                        |
| Medium                |                                       |                                                  | Mott, C.SVoyages and travelWest (U.S.)1930s<br>(local) |                                                        |
| Frame                 |                                       |                                                  | Mott, GerryPhotographs, posed1930s (local)             | -                                                      |
| NegLoc                |                                       |                                                  | Mott, I.TPhotographs (local)                           |                                                        |
| Processing            |                                       | Multiple entries should                          | be separated by a carriage return                      |                                                        |
| Method<br>Site /Site# |                                       |                                                  |                                                        | Y                                                      |
|                       | -/ 1070                               |                                                  |                                                        |                                                        |
| Record 567            | of 4073 Dublin C                      | Lore AAT online Change Catalog                   | Updated 12/12/2007 02:58 PM Updated by                 | Unknown Update History                                 |
| 🛃 Start 🛛 🚺           | PastPerfect                           | 🛛 🚫 Inbox - Microsoft 🛛 🛅 3 Windows Explorer 👻 🌔 | 🧃 Microsoft PowerPoi 🔀 Microsoft Excel - P 🏼 🖉 Web Mai | il Message 🛛 < 🖂 💽 🚺 🎘 1:47 PM                         |

#### **DESCRIPTION:** FOLDER-LEVEL

| PastPerfe    | ct                    |                  |             |                   |          |                   |            |                |                            |                 |                  |              |               |          |
|--------------|-----------------------|------------------|-------------|-------------------|----------|-------------------|------------|----------------|----------------------------|-----------------|------------------|--------------|---------------|----------|
| e Edit Vie   | w Uninstall           |                  |             |                   |          |                   |            |                |                            |                 |                  |              |               |          |
|              |                       |                  |             |                   |          |                   |            |                |                            |                 |                  |              |               |          |
| Archives     | Catalog               |                  |             |                   |          |                   |            |                |                            |                 |                  |              |               | ?≍       |
|              | <b>F</b>              |                  |             |                   |          | ×                 |            |                |                            |                 |                  | Ohion        | ti al         |          |
| 9            | Save Cancel           | <u>C</u> hange A | ccess#, Ob  | ject ID, or Loan# | e   D    |                   |            |                |                            |                 | Sorted by        | Ubjec        | 110           |          |
| Collection   | LL of Michigan_E      | lint (Music)/    | (ARTS) clu  | nsing date: 03    | 00.87    |                   |            | Date           | 1986                       |                 |                  |              |               |          |
| Obiect ID    | RMEund Grants 1       | 986.056          | Obiname     | Folder Archi      | ival     |                   |            | Year Range     | 1986 thr                   | u 1987          |                  |              |               |          |
| Other#       | rawr unu.or ants. r   | 500.030          | Catedory    | 12: Archives      | IVal     | Searc             | h Lexicon  | Catalog date   | 10/09/2006                 |                 |                  |              |               |          |
| Old#         |                       | S                | ub-category | Level of Des      | cription |                   |            | Cataloged by   | Fillicaro, John            |                 |                  |              |               |          |
| Accessn#     | RMFund                |                  | Container   | GF19B             |          |                   |            | Status date    | 10/09/2006                 |                 |                  |              |               |          |
| Source       | Mott Family Office    |                  |             | Т                 | ransfer  | · _               |            | Status by      | Fillicaro, John            |                 |                  |              |               |          |
| Credit Line  |                       |                  |             | 0                 | 9/01/20  | 006 Ac            | cession    | Status         | Restricted Iter            | n 💌             |                  |              |               |          |
| Home Locatio | n Basement1           |                  |             |                   |          |                   |            | S              | Setup Multimedia li        | nks             | 🔰 imaga          | e Managem    | ent -no image |          |
| Archive      | Map   Music Collect   | tion   Oral H    | listory     |                   |          |                   | Even       | t Summer Ad    | ademy of Music             | ;               |                  |              |               | <b>2</b> |
| Archiv       |                       |                  |             |                   |          |                   |            |                |                            |                 | People, Clas     | ssification. |               |          |
| Arcuiv       | 'e                    | Archive 9        | : 🌙 Мар 👤   | Music 🥥 Oral I    | listory  | Container List    | Legal      | Related Lo     | cation Condition           | n Appraisal     | Subjects, Se     | arch Terms   | Notes C       | ustom    |
|              | Scope and             | Content / A      | bstract     |                   | +        | Identity Statemen | t Conte    | ext Structure  | e Conditions o             | f Access and L  | Jse Allied N     | 1aterials    | Description ( | Control  |
|              |                       |                  |             |                   |          | Deference Cor     |            |                |                            |                 |                  |              |               |          |
|              |                       |                  |             |                   |          | Reference cou     | ie –       |                | Murtieve                   |                 | ei ot Descriptio | Folder       |               |          |
|              |                       |                  |             |                   |          | Title             |            |                |                            | - 1             |                  | Series       |               |          |
|              |                       |                  |             |                   |          | U. of Michigan-   | -Flint (Mu | sic)(ARTS), cl | losing date: 03-           | 09-87           |                  | Collect      | ion           |          |
|              |                       |                  |             |                   |          |                   |            |                |                            |                 |                  | Record       | l Group       |          |
|              |                       |                  |             |                   |          | Dates of creation | n          |                |                            |                 |                  | Subred       | ord Group     |          |
|              |                       |                  |             |                   |          | 1986-1987         |            |                |                            |                 |                  | Subsu        | bseries       | <b>–</b> |
|              |                       |                  |             |                   |          |                   |            |                |                            |                 |                  |              |               |          |
|              |                       |                  |             |                   |          | Dates of Accur    | nulation   |                |                            |                 |                  |              |               |          |
|              |                       |                  |             |                   |          |                   |            |                |                            |                 |                  |              |               | <u> </u> |
|              |                       |                  |             |                   |          |                   |            |                |                            |                 |                  |              |               |          |
|              |                       |                  |             |                   |          | Extent and mer    | lium of +  | e unit of dee  | cription (questi           | br bulk or eiz  | (e)              |              |               |          |
|              |                       |                  |             |                   |          |                   | nam of u   |                | onprion (quanti            | y, Juik, of Siz | .0)              |              |               | <b>_</b> |
| Site (Site#  |                       |                  |             | -                 |          |                   |            |                |                            |                 |                  |              |               |          |
| Dic 70ito#   |                       |                  |             |                   |          |                   |            |                |                            | _               |                  |              | _             |          |
| Record 11803 | 3 of 13538 🗾 Dublin ( | Core AAT         | online      | Change Catalog    |          |                   |            | Updated 11     | 1 <i>1</i> 28/2007 08:48 A | M Updated b     | у                | Unknov       | wn Update I   | listory  |

#### **DESCRIPTION:** MULTI-LEVEL LINKING

| IV PastPerfect           |                             |                                        |                    |                                           |                              |                                      |
|--------------------------|-----------------------------|----------------------------------------|--------------------|-------------------------------------------|------------------------------|--------------------------------------|
| File Edit View Uninstall |                             |                                        |                    |                                           |                              |                                      |
|                          |                             |                                        |                    |                                           |                              |                                      |
| Archives Catalog         |                             |                                        | _                  |                                           |                              | <u>**</u>                            |
| ⊆<br>Save Can            | cel <u>C</u> hange Access#, | 릴:<br>Object ID, or Loan# <u>D</u> eac | ×<br>cession       |                                           | Sor                          | ted by Objectid 💌                    |
| Collection U. of Michig  | anFlint (Music)(ARTS),      | closing date: 03-09-87                 |                    | Date 1986                                 |                              |                                      |
| Object ID RMFund.Gra     | ants.1986.056 Objne         | ame Folder, Archival                   |                    | Year Range 1986                           | thru 1987                    |                                      |
| Other#                   | Categ                       | ory 12: Archives                       | Search Lexico      | Catalog date 10/09/200                    | 6                            |                                      |
| Old#                     | Sub-categ                   | ory L Multilevel Linking               |                    |                                           |                              |                                      |
| Accessn# RMFund          | Containe                    | Parent information                     | h                  |                                           |                              |                                      |
| Credit Line              | Ollice                      | Object ID                              | Level              | Ē                                         | m                            |                                      |
| Home Location Basement1  |                             | RMFund.Grants.1                        | 386 Subseries      | View Parent record                        | links                        | Image Management -no image           |
| Archive Map Music C      | collection Oral History     | 1986 Subseries                         |                    |                                           | ic                           |                                      |
| Archivo                  |                             | This record                            |                    | To establish a multilevel                 | P P                          | eople, Classification,               |
| Archive                  |                             | Object ID                              | Level              | link for this record enter                | on Appraisal <sub>Su</sub>   | bjects, Search Terms Notes Custom    |
| Scope                    | e and Content / Abstract    | Rime und. Grants. 1                    | 990.00 Folder      | record.                                   | of Access and Use            | Allied Materials Description Control |
|                          |                             | Records in peytilow                    | ver level          |                                           | <b>el Linking</b> Level of ( | Description Folder                   |
|                          |                             |                                        |                    | To view lower level                       | <b>3</b>                     | View/Setup Links                     |
|                          |                             |                                        |                    | records, double-click on<br>the objectid. | -09-87                       |                                      |
|                          |                             |                                        |                    | ,                                         |                              |                                      |
|                          |                             |                                        |                    |                                           |                              |                                      |
|                          |                             |                                        |                    |                                           |                              | <u>_</u>                             |
|                          |                             |                                        | <b>V</b>           | Exit                                      |                              | T                                    |
|                          |                             |                                        |                    |                                           |                              |                                      |
|                          |                             |                                        |                    |                                           |                              | <u> </u>                             |
|                          |                             |                                        |                    |                                           |                              | <b>v</b>                             |
|                          |                             | Бу                                     | tent and medium of | the unit of description (qu               | antity, bulk, or size)       |                                      |
|                          |                             |                                        |                    |                                           |                              |                                      |
| Site /Site#              |                             | 🗳 🕈                                    |                    |                                           |                              | -                                    |
| Record 11803 of 13538    | Jublin Core 🛛 AAT online    | Change Catalog                         |                    | Updated 11/28/2007 08:                    | 48 AM Updated by             | Unknown Update History               |

#### DESCRIPTION: CLASSIFICATION FIELD

| IV PastPerfect                |                                                       |                                         |                                                               |                                   |
|-------------------------------|-------------------------------------------------------|-----------------------------------------|---------------------------------------------------------------|-----------------------------------|
| File Edit View Uninstall      |                                                       |                                         |                                                               |                                   |
|                               |                                                       |                                         |                                                               |                                   |
| Photos Catalog                |                                                       |                                         |                                                               | <u>? ×</u>                        |
|                               |                                                       |                                         |                                                               |                                   |
| Prior Next Add Bro            | <ul> <li>People, Classification, Subjects,</li> </ul> | Search Terms                            |                                                               | ? × by Objectid • 🏹               |
|                               |                                                       | Press R-mouse or E7 to                  | <b>2 2</b>                                                    |                                   |
| Collection MFC/Photograph     | MFC.P.PA.MCRP.1905.01 Album,                          | Photograph View Authority File          | Save Cancel                                                   |                                   |
| Object ID MFC.P.PA.MCRP.      | A People (3)                                          | AL                                      | Classification                                                | DELEVIE TELEVIE                   |
| Other# 4000.0004.0007         | Mott, Charles Stewart, 1875-1973 (F                   | hotographer)                            | lection                                                       |                                   |
| 0id# 1992.0001.0907           | Mott, Charles Stewart, 1875-1973 (C                   | compiler) Photographs G                 | roup                                                          |                                   |
| Accessif# 1992.0001           | Mott, Ruth Rawlings (Photographer)                    | Photograph Alb<br>Mott C.S. and F       | ums Subgroup<br>Ruth Rawlings, Possibly Series                | and the second second             |
| Credit Line                   |                                                       | 1905, C.S. Mott                         | and Family and Friends and 1932                               | 004100000010007.40.100            |
| Home Location Gatebouse 2N:A: |                                                       | Western Trip                            |                                                               | nage Management (1 of 47)         |
| Description                   |                                                       |                                         |                                                               | In Details                        |
| PHOTOGRAPH ALBUM WITH B       |                                                       |                                         |                                                               |                                   |
| WESTERN NANTUCKET, FLOF       |                                                       |                                         |                                                               |                                   |
| GLENWOOD CEMETERY. BLA        |                                                       |                                         |                                                               |                                   |
| C.S. MOTT - WESTERN NANTU     |                                                       | <b>v</b>                                |                                                               |                                   |
| western trip JanApr. 1932.    | View Biographies                                      |                                         |                                                               | <b>_</b>                          |
| Photoe                        | Subjects                                              |                                         | Search Terms                                                  | ple, Classification, Natao Quatan |
| FIIOLOS                       | Photograph albums (aat)                               | Mott, C.S. Hard                         | ing (Charles Stewart),<br>otographs, candid1930s (local)      | tots, Search Terms Notes Custom   |
| Title 1905, C.S. Mott an      |                                                       | Mott, C.S. Hard                         | ing (Charles Stewart),                                        |                                   |
| Photographer                  |                                                       | 1906-1989Ph                             | otographs, posed1930s (local)                                 | <u> </u>                          |
| Studio                        |                                                       | 1906-1989Ph                             | otographs, candid1910s (local)                                |                                   |
| Place U.S.A.                  |                                                       | Mott, C.SPho                            | tographs, candid1930s (local)                                 |                                   |
|                               |                                                       | Moπ, C.SPho<br>Mott, ElsaPho            | tographs, posed1930s (local)<br>tographs, candid1910s (local) |                                   |
| Event                         |                                                       | Mott, AimeePi                           | notographs, candid1910s (local)                               |                                   |
| Medium                        |                                                       | Mott, C.SVoya                           | ages and travelWest (U.S.)1930s                               |                                   |
| Frame                         |                                                       | Mott, GerryPh                           | otographs, posed1930s (local)                                 |                                   |
| Neg Loc                       |                                                       | Mott, I.TPhoto                          | graphs (local)<br>Photographs (local)                         | -                                 |
| Processing                    | Multipl                                               | e entries should be separated by a carr | iage return                                                   |                                   |
| Site /Site#                   |                                                       | Crig/                                   | Copy Original                                                 |                                   |
| Record 567 of 4073 Dublin (   | Core AAT online Change Catalog                        | Upda                                    | ted 12/12/2007 02:58 PM Updated b                             | y Unknown Update History          |

#### DESCRIPTION: COLLECTION FIELD

| le Edit View Uninstall                                                                                                    |                                                                                           |                                                                                                    |                                                                                                    |            |                                                  |                                 | 1   |
|----------------------------------------------------------------------------------------------------|-------------------------------------------------------------------------------------------|----------------------------------------------------------------------------------------------------|----------------------------------------------------------------------------------------------------|------------|--------------------------------------------------|---------------------------------|-----|
| Photos Catalog                                                                                                    | MFC\P<br>C.S.                                                                             | hoto<br>. and                                                                                                    | graphs<br>I Ruth I                                                                                                    | ∖Ph<br>Raw | noto Alb<br>vlings, F                            | ums\M<br>ossibly                | ott |
| MFC/Photographs/Photo Albums/Mott, C.S. and Ruth Rawlings, Problect ID           Diject ID         MFC.P.PA.MCRP.1905.01         Objname         Album, Photograph           Dther#         0bjname         Album, Photograph         8: Communication Artifact           Did#         1992.0001.0907         Sub-category         Documentary Artifact           Accessn#         1992.0001         0ubcategory         04/04/1992           Source         C.S. Mott & Ruth Mott Collection         04/04/1992           Credit Line | ossibly<br>t<br>t<br>S.S. MOTT IN<br>S OF GERRY<br>IEY), AND<br>(MOTT) AND<br>aken during | Date<br>Year Range<br>Cataloged by<br>Status date<br>Status by<br>Status<br>Print Size<br>Film Size<br>Slide#<br>Neg#<br>Frame# | 1905-1932<br>1905 thru<br>07/03/2007<br>Leonard, Shanna<br>07/03/2007<br>Leonard, Shanna<br>OK<br>Setup Muttimedia links<br>10 1/4"X13 1/2"X1" | 1932       | 02411992000<br>Image Manage<br>Dimension Details | 10907-48.JPG<br>ement (1 of 47) |     |
| Photos                                                                                                    |                                                                                           | Legal <u>R</u> ela                                                                                                    | ted Location Condition                                                                                                    | on Apprais | sal People, Classificati<br>Subjects, Search Te  | on,<br>ms Notes C <u>u</u> stom |     |
| Title     1905, C.S. Mott and Family and Friends and 1932 Western Trip       Photographer     Studio       U.S.A.     U.S.A.                                                                                                    |                                                                                           | Provenance                                                                                                    |                                                                                                    |            |                                                  | 4                               |     |
| Event Medium                                                                                                    | <u>1</u>                                                                                  | Copyrights                                                                                                    |                                                                                                    | -          |                                                  | Y                               |     |
| Neg Loc<br>Processing<br>Viethod                                                                                                    |                                                                                           |                                                                                                    |                                                                                                    |            |                                                  | ×                               |     |
| Site /Site# Record 567 of 4073 Dublin Core AAT online Change Catalog                                                                                                    |                                                                                           | Orig/Copy<br>Updated 1                                                                                                    | Original<br>2/12/2007 02:58 PM                                                                                                    | Updated b  | v Unkn                                           | own Update History              |     |

d and a set

### DESCRIPTION: OBJECTID (2008.02.0004)

IV PastPerfect File Edit View Uninstall

| Photos Ca                                                                        | atalog                                                                                                    |                                                | <u>?×</u>                                                                                                    |
|----------------------------------------------------------------------------------|----------------------------------------------------------------------------------------------------|------------------------------------------------|----------------------------------------------------------------------------------------------------|
| <b>▲</b><br><u>P</u> rior                                                        | Next Add Browse Edit Spell Find Query Delete                                                                                                    | MF                                             | C P PA MCRP 1905 01                                                                                                    |
| Collection                                                                       | MFC/Photographs/Photo Albums/Mott, c.S. and Ruth Rawlings, Po                                                                                                    |                                                |                                                                                                    |
| Object ID                                                                        | MFC.P.PA.MCRP.1905.61 Objname Album, Photograph                                                                                                    |                                                | rearmange 1300 mila 1332                                                                                                    |
| Other#                                                                           | Category 8: Communication Artifact                                                                                                    | Catalog date 07/03/2007                        |                                                                                                    |
| Old#                                                                             | 1992.0001.0907 Sub-category Documentary Artifact                                                                                                    |                                                | Cataloged by Leonard, Shanna                                                                                                    |
| Accessn#                                                                         | 1992.0001                                                                                                    |                                                | Status date 07/03/2007                                                                                                    |
| Source                                                                           | C.S. Mott & Ruth Mott Collection 04/04/1992                                                                                                    | 2                                              | Status by Leonard, Shanna                                                                                                    |
| Credit Line                                                                      | Acc                                                                                                    | ession                                         | Status OK024\199200010907-48.JPG                                                                                                    |
| Home Location                                                                    | n Gatehouse 2N:A:3:F1215PA8                                                                                                    |                                                | Setup Multimedia links                                                                                                    |
| PHOTOGRA<br>WESTERN I<br>MOTT, C.S. I<br>GLENWOOD<br>C.S. MOTT -<br>western trip | PH ALBUM WITH BLACK AND WHITE PHOTOS OF HARDING AND C.S. MOTT IN<br>VANTUCKET, FLORIDA AND FLINT, MICHIGAN. INCLUDES PHOTOS OF GERR<br>MOTT'S BIRD (BELIEVED CALLED PETER THE PARROT - OR BARNEY), AND<br>O CEMETERY. BLACK COVER. WHITE TAG ON COVER: "HARDING (MOTT) AND<br>WESTERN NANTUCKET - FLORIDA - MAUSOLEUM." Most photos taken during<br>JanApr. 1932. | Film Size       Slide#       Neg#       Frame# |                                                                                                    |
| Photos                                                                           | ;                                                                                                    |                                                | Legal         Related         Location         Condition         Appraisal         People, Classification,<br>Subjects, Search Terms         Notes         Custom |
| Title                                                                            | 1905, C.S. Mott and Family and Friends and 1932 Western Trip                                                                                                    |                                                | Provenance                                                                                                    |
| Photographer                                                                     |                                                                                                    | <b>2</b>                                       |                                                                                                    |
| Studio                                                                           |                                                                                                    | 2                                              |                                                                                                    |
| Place                                                                            | U.S.A.                                                                                                    |                                                |                                                                                                    |
| Event                                                                            |                                                                                                    | <u>6</u> 2                                     |                                                                                                    |
| Modium                                                                           |                                                                                                    |                                                | Copyrights                                                                                                    |
| Frame                                                                            |                                                                                                    |                                                |                                                                                                    |
| Nea Loc                                                                          |                                                                                                    |                                                |                                                                                                    |
| Processing                                                                       |                                                                                                    |                                                |                                                                                                    |
| Method<br>Site /Site#                                                            |                                                                                                    | 1 CP                                           |                                                                                                    |
| Record 567                                                                       | of 4073 Dublin Core AAT online Change Catalog                                                                                                    |                                                | Undeted 03/14/2008 01:57 PM Undeted by Undete History                                                                                                    |

#### DESCRIPTION: ACCESSIONING/SUB-SERIES LEVEL

| PastPerf<br>ile Edit V    | ect<br>'iew Unir                            | istall    |               |                        |             |                 |             |                            |            |                 |             |             |            |              |              |                                        |            |            |                 |
|---------------------------|---------------------------------------------|-----------|---------------|------------------------|-------------|-----------------|-------------|----------------------------|------------|-----------------|-------------|-------------|------------|--------------|--------------|----------------------------------------|------------|------------|-----------------|
| Archive                   | s Catalo                                    | 1         |               |                        |             |                 |             |                            |            |                 |             |             |            |              |              |                                        |            |            |                 |
| <b>▲</b><br><u>P</u> rior | ▶<br><u>N</u> ext                           | D<br>Add  | III<br>Browse | <mark>€</mark><br>Edit | ₩<br>Spell  | MA<br>Find      | Query D     | X 🗃<br>elete Prin <u>t</u> |            |                 |             | MF          | <b>O</b> . | PIT.         | .C           | SRM                                    | .2         | 007        | 7.01            |
| Collection                | MFO/                                        | Persona   | l Income      | e Tax Se               | eries/CS a  | and RR Mot      | t Subserie: | S                          |            | Date            | •           | 1952        |            |              |              |                                        |            |            |                 |
| Object ID                 | MFO.                                        | PIT.CSRI  | M.2007.0      | 01                     | Objname     | Folder, ar      | chival      |                            |            | Year Ra         | nge         | 1952        | 2 thru     | 1952         |              |                                        |            |            |                 |
| Other#                    |                                             |           |               |                        | Category    | 12: Archiv      | es          |                            |            | Catalog o       | late        | 12/18/200   | )7         |              |              |                                        |            |            |                 |
| Old#                      |                                             |           |               | Su                     | ib-category | Level of D      | escription  |                            |            | Cataloge        | d by [      | Bryan, Ru   | th         |              |              |                                        |            |            |                 |
| Accessn#                  | MFO.                                        | PIT       |               | С                      | ontainer    | MFO 5           |             |                            |            | Status d        | ate         | 12/18/200   | )7         |              |              |                                        |            |            |                 |
| Source                    | Tobia                                       | as, Annet | ta            |                        |             |                 | Transfer    | <b>V</b>                   | <b>2</b>   | Status b        | y I         | Bryan, Ru   | th         |              |              |                                        |            |            |                 |
| Credit Line               |                                             |           |               |                        |             |                 | 12/18/200   | )7 Acc                     | ession     | Status          |             | Restricted  | d Item     |              |              |                                        |            |            |                 |
| Home Locat                | ne Location 3W:4:B:6:MFO 5                  |           |               |                        |             |                 |             |                            |            | Set             | tup Multime | edia links  |            |              | Image Manag  | gemen                                  | nt -no ima | ige        |                 |
| Archive                   | hive Map Music Collection Oral History      |           |               |                        |             |                 |             |                            | Event      |                 |             |             |            |              |              |                                        |            | <b></b>    |                 |
| Archi                     | Contain                                     |           |               |                        |             |                 |             | Container List             | Legal      | <u>R</u> elated | Loca        | ation Cor   | ndition    | Appraisal    | Peo<br>Subje | ple, Classificatio<br>ects, Search Ten | n,<br>ms   | Notes      | C <u>u</u> stom |
|                           | Scope and Content / Abstract Identity State |           |               |                        |             |                 |             |                            | t Conte    | ext 🛛 Stru      | cture       | Conditio    | ons of Ac  | cess and U:  | se           | Allied Materials                       | s D        | )escriptio | n Control       |
|                           |                                             |           |               |                        |             |                 |             | Reference Cod              | е          |                 |             | Mult        | tilevel Li | nking Leve   | el of De     | scription Fol                          | der        |            | -               |
|                           |                                             |           |               |                        |             |                 |             | Title                      |            |                 |             |             |            |              |              |                                        | View       | v/Setup L  | inks            |
|                           |                                             |           |               |                        |             |                 |             | Income tax files           |            |                 |             |             |            |              |              |                                        |            |            |                 |
|                           |                                             |           |               |                        |             |                 |             |                            |            |                 |             |             |            |              |              |                                        |            |            |                 |
|                           |                                             |           |               |                        |             |                 |             |                            |            |                 |             |             |            |              |              |                                        |            |            | -               |
|                           |                                             |           |               |                        |             |                 |             | Dates of creatio           | In         |                 |             |             |            |              |              |                                        |            |            |                 |
|                           |                                             |           |               |                        |             |                 |             | 1332                       |            |                 |             |             |            |              |              |                                        |            |            |                 |
|                           |                                             |           |               |                        |             |                 |             |                            |            |                 |             |             |            |              |              |                                        |            |            | -               |
|                           |                                             |           |               |                        |             |                 |             | Dates of Accur             | nulation   |                 |             |             |            |              |              |                                        |            |            |                 |
|                           |                                             |           |               |                        |             |                 |             |                            |            |                 |             |             |            |              |              |                                        |            |            |                 |
|                           |                                             |           |               |                        |             |                 |             |                            |            |                 |             |             |            |              |              |                                        |            |            | <b>T</b>        |
|                           |                                             |           |               |                        |             |                 |             | Extent and med             | lium of th | ne unit of      | descr       | ription (qu | Jantity, b | ulk, or size | e)           |                                        |            |            |                 |
|                           |                                             |           |               |                        |             |                 | -           |                            |            |                 |             |             |            |              |              |                                        |            |            |                 |
| Site /Site#               |                                             |           |               |                        |             |                 | 🚔 🕂         |                            |            |                 |             |             |            |              |              |                                        |            |            | <b>_</b>        |
| Record 131                | 08 of 135                                   | 38 Duk    | olin Core     | ΔΔΤ                    | opline      | <br>Change Ceta |             |                            |            | Lindated        | 1 124       | 19/2007.11  | ·19 AM     | Updated by   | ,            | Link                                   | knowe      | h Under    | te History      |
| 00010101                  | 00 01 100                                   | Duk Duk   | an core       | AAL                    |             | Change Cata     | log         |                            |            | opualet         | a (2)       | 13/2007-11  | . TO AW    | opuated by   | /            |                                        | WYON M     | - opua     | to matory       |

#### ACQUISITIONING

V PastPerfect

File Edit View Uninstall

#### Ruth Mott Foundation Archives

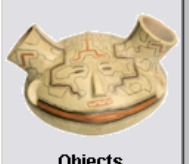

Objects

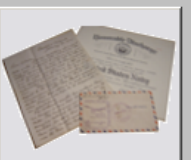

Archives

Sites & Localities

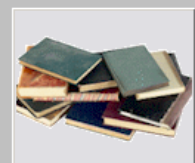

Photos

Library

**People Biographies** 

NETWORK VERSION 4.0D5

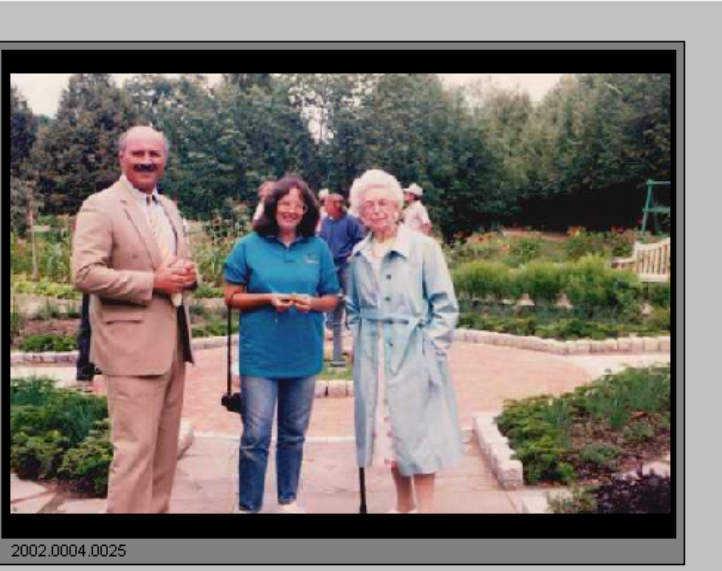

Outgoing Loans Temp Custody Incoming Loans Research Contacts Campaigns Utilities <u>S</u>etup Accession Deaccession Exhibits Reports Lists & Labels Pledges/Receipts Backup Reindex PASTPERFECT Software tools & products museum collection management **I**• Hilton and Mary Parr Copyrigh 1998 rights reserved. Exit PastPerfect

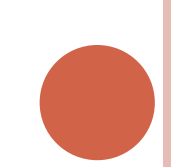

 $-\Box \times$ 

٩

## ACQUISITIONING

| IV PastPerfect   |                                                    |                                  |                          |                  |                              |                                                 | <u> </u>        |
|------------------|----------------------------------------------------|----------------------------------|--------------------------|------------------|------------------------------|-------------------------------------------------|-----------------|
| File Edit View   | Uninstall                                          |                                  |                          |                  |                              |                                                 |                 |
|                  |                                                    |                                  |                          |                  |                              |                                                 |                 |
| Accessions       |                                                    |                                  |                          |                  |                              |                                                 | <u>?×</u>       |
|                  |                                                    | 🕙 👫 🗙                            | a 📭                      |                  | Sort                         | ay Acci m)                                      | - 🎤             |
| Prior Nex        | t <u>A</u> da <u>B</u> rowse <u>E</u> ait <u>S</u> | peli <u>F</u> ind <u>D</u> elete | Print                    |                  |                              |                                                 |                 |
| Accession#       | MFC.0.2008.03                                      | Received as                      | Gift 🗾                   | Received by      | Bryan, Ruth                  | Deed or Gift T                                  | hank you Letter |
| Source           | William R. Morgan                                  |                                  |                          | Accessioned by   | Bryan, Ruth                  | TC Receipt#                                     | View            |
| Contact          | William R. Morgan                                  |                                  |                          | Other#           |                              | Contact Id#                                     | View            |
| Address          | 4416 Jena Lane                                     |                                  |                          | Price or Value   | Calculate                    | Add∕View additio                                | nal donors      |
|                  |                                                    |                                  |                          |                  | Phone Numbers                | Notes                                           |                 |
| City, State, Zip | Flint                                              | MI 4850                          | 7                        | Home#            | 810/235-4027                 | Originally offered to th<br>Museum on 12(27(20) | e Sloan 🔺       |
| Email / Country  |                                                    |                                  |                          | Work#            | 317/709-2963                 | Transferred to RMF Ar                           | chives by       |
| Web site         |                                                    |                                  |                          | Fax#             | 1 -                          | Sloan on 1/7/2008. Ac<br>replace mildewed C S   | quired to       |
| Credit Line      |                                                    |                                  |                          | Cell/Pager       | 1 -                          | Setup Multimed                                  | lia links       |
| Brief Descriptio | n of Accession                                     |                                  |                          | Restrictions     |                              | Accession Ac                                    | tivities        |
| Brown, beige, ai | nd red Hartman wardrobe case st                    | amped in red, "C.S. Mott/        | Flint, Mich./3."         |                  | <u>*</u>                     | Received                                        | 01/07/2008      |
|                  |                                                    |                                  |                          |                  |                              | Accessioned                                     | 02/21/2008      |
|                  |                                                    |                                  |                          |                  |                              | Inventoried                                     | 11              |
|                  |                                                    |                                  | -                        |                  | -                            | Photographed                                    | 11              |
| Accession inclu  | ides 1 catalog record                              |                                  | Add catalog reco         | rds Edit, del    | ete, or view catalog records | Deed of gift sent                               | 11              |
| Object ID        | Objname                                            | Title                            | Description / Summa      | γ                | A                            | Thank you letter sent                           | 02/21/2008      |
| O MFC.0.2008.0   | 3.01 Trunk                                         | Brown and beige ward             | ob Upright metal wardrok | e in brown and l | beige with red triangle ac   | Deed of gift returned                           | 11              |
|                  |                                                    |                                  |                          |                  |                              | Review for Deaccession                          | 11              |
|                  |                                                    |                                  |                          |                  |                              | Offered to other institut                       | 11              |
|                  |                                                    |                                  |                          |                  |                              |                                                 |                 |
|                  |                                                    |                                  |                          |                  |                              | Deaccessioned                                   | 11              |
|                  |                                                    |                                  |                          |                  | <b></b>                      | Dataset                                         | -               |
| Record 197 of    | 197                                                |                                  |                          | Updated 02/2     | 1/2008 02:18 PM Updated by   | Unknown                                         | Update History  |

#### ACQUISITIONING: DEED OF GIFT

| V PastPerfect    |                      |                                                           |                                                     |                            |
|------------------|----------------------|-----------------------------------------------------------|-----------------------------------------------------|----------------------------|
| File Edit View   | Uninstall            |                                                           |                                                     |                            |
|                  |                      |                                                           |                                                     |                            |
| Accessions       |                      | •                                                         |                                                     | × <u>?</u> ×               |
| Prior Ne         |                      | Deed of Gift                                              | Edit Preview Print Close                            | ssn(num) 🚽 🔬               |
|                  |                      | Status 🔽 Deed of Gift sent date //                        | Deed of Gift returned date //                       |                            |
| Accession#       | MFC.O.2008.          |                                                           | 01/02/0002                                          | l of Gift Thank you Letter |
| Source           | William R. M         | Name: William R. Morgan                                   | Date: 01/0//2008                                    | eipt# View                 |
| Contact          | William R. M         | Address: 4410 Jena Lane                                   |                                                     | t Id# View                 |
| Address          | 4416 Jena L          | City: Flint State M                                       | I 7in 48507                                         | dd∕View additional donors  |
|                  |                      | Phone HAV: 810/235-4027 317/709-2963                      | Fax:                                                |                            |
| City, State, Zip | Flint                |                                                           |                                                     | ly offered to the Sloan    |
| Email / Country  |                      | Default Legal     Custom Legal                            | a to sin said more all more starts the Dath Marth   | rred to RMF Archives by    |
| Web site         |                      | Foundation Archives, a department of the Ruth Mott        | Foundation. I do hereby irrevocably and             | h 1/7/2008. Acquired to    |
| Credit Line      |                      | unconditionally give and transfer to the Ruth Mott Fo     | undation Archives all right, title, and interest,   | Satun Multimedia links     |
| Brief Descriptio | on of Accessic       | including all copyright, trademark, and related interests | , in and to the following described property.       | Accession Activities       |
| Brown, beige, a  | ind red Hartma       |                                                           | <b>•</b>                                            | Received 01/07/2008        |
|                  |                      | Description of Gift:                                      | in and PC C. Massembling Mich. C. P.                |                            |
|                  |                      | Brown, deige, and red Hariman wardrooe case stamped       |                                                     | Accessioned 02/21/2008     |
|                  |                      |                                                           |                                                     | Inventoried / /            |
|                  |                      |                                                           |                                                     | Photographed ( (           |
|                  |                      |                                                           |                                                     | Thorographica 77           |
| Accession incl   | ludes 1 catalo       |                                                           |                                                     | eed of gift sent //        |
| Object ID        | Objna<br>22.04 Trumb | By my signature below I accept the forgoing conditio:     | n and acknowledge reading any attached information. | you letter sent 02/21/2008 |
| U MFC.U.2008.0   | U3.01 Trunk          | This gift is given in memory of:                          |                                                     | al rith manual and a       |
|                  |                      | Dated:                                                    |                                                     | or girt returned 77        |
|                  |                      | Donor/agent                                               |                                                     | or Deaccession //          |
|                  |                      | Donor/agent                                               |                                                     | p other institut. //       |
|                  |                      | Date received: Received by:                               |                                                     | Duranian A. L.L            |
|                  |                      |                                                           |                                                     | Leaccessioned //           |
|                  |                      |                                                           |                                                     | Dataset                    |
| Record 197 of    | £ 107                | Ву:                                                       |                                                     |                            |
| Record 197 of    | 118/                 | name                                                      | ntie date                                           | Unknown Update History     |

#### TRACKING USE

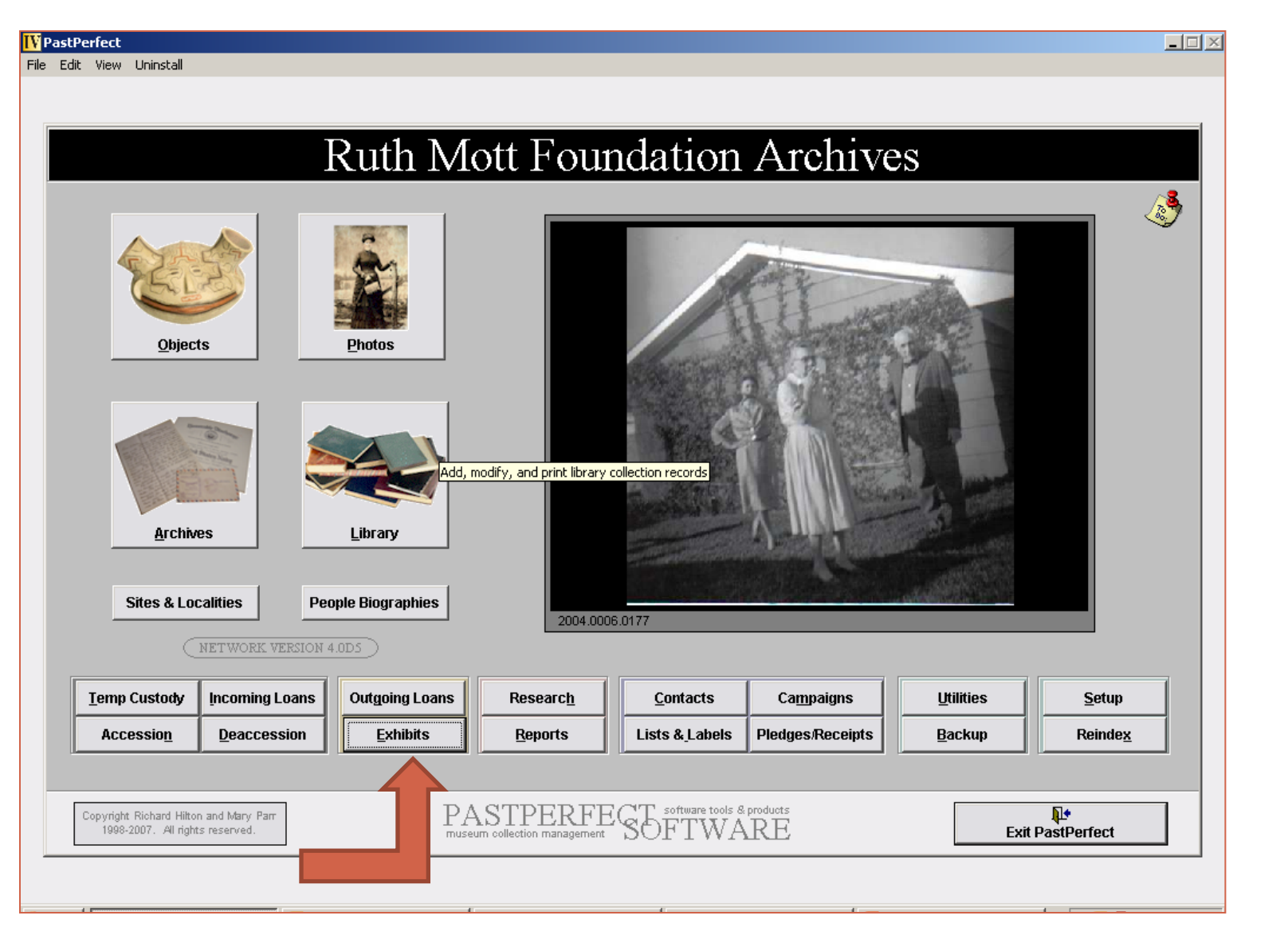

#### TRACKING USE: EXHIBITS MODULE

| IV PastPerfect       |                                              |                                          |                   |                        |                 |                         |                     |              |            |                  | _ 🗆         |
|----------------------|----------------------------------------------|------------------------------------------|-------------------|------------------------|-----------------|-------------------------|---------------------|--------------|------------|------------------|-------------|
| File Edit View Unins | itall                                        |                                          |                   |                        |                 |                         |                     |              |            |                  |             |
|                      |                                              |                                          |                   |                        |                 |                         |                     |              |            |                  |             |
| Exhibits             |                                              |                                          |                   |                        |                 |                         |                     |              |            |                  | ?           |
| Prior Next           | Add Browse                                   | I <u>F</u> ind <u>D</u> e                | K 🎒<br>lete Prinț | <b>₽</b><br>Exit       |                 |                         |                     | Sc           | ort by E   | xhibit#          | •           |
| Exhibit# 9           |                                              | Start 04/12/20                           | 07 Er             | ud 04/12/2007          | Viewing<br>Tota | g All Rec<br>al Records | ords 🛛 🗖 🗖          | 4 Evisit     | View All   | Current          | Past        |
| Exhibit name Arc     | chives outreach. in-house staff              | patrons                                  |                   |                        | 9               | records                 | Pas                 | t Exuit      | ш          | Recall t         | nis Exhibit |
| Curator/Title Brv    | an. Ruth                                     |                                          |                   |                        |                 | Phone I                 | lumbers             |              | Clima      | ate control req  | uiremen     |
| Installer/Title      |                                              |                                          |                   |                        | Home            | 1 -                     |                     | Humid        | lity       |                  |             |
| Advisory board       |                                              |                                          |                   |                        | Work            | 1 -                     |                     | Tempe        | erature    |                  |             |
| Email                |                                              |                                          |                   |                        | Fax             | 1 -                     |                     | Light l      | evel       |                  |             |
|                      |                                              |                                          |                   |                        | Cell/Pager      | 1 -                     |                     | Other        |            |                  |             |
| Purpose arc          | hives tour, look at RMFund recor             | rds, stage outrea                        | ach photo fo      | or Ruth's presentat    | Notes           |                         |                     |              |            | Visitor tra      | affic       |
| Location Ga          | tehouse, Applewood                           |                                          |                   |                        | Elizabeth J     | lordan, Ant             | hony Artis, and     | Expec        | ted/Actual | 1                |             |
| Transport Ori        | ginals carried from Main House               | als carried from Main House to Gatehouse |                   |                        |                 |                         | cipated.            | Total        | Cost       |                  |             |
| Staff Required Ru    | th Bryan                                     |                                          |                   |                        |                 | Total                   | Revenue             |              |            |                  |             |
| Security             |                                              |                                          |                   |                        |                 |                         |                     |              |            | Track details i  | n Excel     |
| Fire prevention      |                                              |                                          |                   |                        |                 | 🚽 Datas                 | et                  |              |            |                  |             |
| Restrictions         |                                              |                                          |                   |                        |                 | Setup Multin            | nedia links         | <b>-</b>   , | /iew Ship; | oing & Insurance | Informat    |
| Exhibit has 5 return | ned catalog records                          |                                          |                   | View details for retur | ned items       |                         | Edit Exhibit Label: |              | lmage      | of this exhibit  | :           |
| Object ID            | Objname                                      | Title                                    |                   | Description / Summ     | nary            | ·                       | Refresh             | <u> </u>     |            |                  |             |
| A RMFund.Grants.1    | 1981Folder, archival                         | City of Flint (Car                       | riage Tow         |                        |                 |                         |                     |              |            |                  |             |
| RMFund.Grants.1      | 1984Folder, archival<br>1989Folder, archival | Townscape Inst                           | titute, The       |                        |                 |                         |                     |              |            |                  |             |
| A RMFund.Grants.1    | 1989 Folder, archival                        | Flint Neighborh                          | ood Impro         |                        |                 |                         |                     |              |            |                  |             |
| A RMFund.Grants.1    | 1991 Folder, archival                        | Flint Neighborh                          | ood Impro         |                        |                 |                         |                     |              |            |                  |             |
|                      |                                              |                                          |                   |                        |                 |                         |                     |              |            |                  |             |
|                      |                                              |                                          |                   |                        |                 |                         |                     |              |            |                  |             |
|                      |                                              |                                          |                   |                        |                 |                         |                     |              |            |                  |             |
|                      |                                              |                                          |                   |                        |                 |                         |                     |              |            |                  |             |
|                      |                                              |                                          |                   |                        |                 |                         |                     |              | lmag       | je Management    |             |
| Record 7 of 9        |                                              |                                          |                   |                        | Updated         | 05/24/2007              | 10:03 AM Update     | ed by        | 1          | Unknown Upda     | ate Histor  |

#### TRACKING USE: EXCEL SPREADSHEETS

| Nome         Inset         Page Layout         Formulas         Data         Review         View         Developer         Image         Date         Image         Developer         Image         Image <thimage< th=""> <thimage< th=""> <thimage< th=""></thimage<></thimage<></thimage<>                                                                                                    | C    |              | (° - 🖸 ) =      |                         |          | PatronUseI | nHouseCom | plete2006 [Com                                            | patibility Mode                                                             | e] - Micro                  | osoft Excel                               |                  |                           |               |          | - ¤ X                                                                |
|----------------------------------------------------------------------------------------------------|------|--------------|-----------------|-------------------------|----------|------------|-----------|-----------------------------------------------------------|-----------------------------------------------------------------------------|-----------------------------|-------------------------------------------|------------------|---------------------------|---------------|----------|----------------------------------------------------------------------|
| And       ID       And       ID       And       And       And       B       C       D       E       F       G       H       Id       J       K       L       M       Monitorial Formating Styles       Styles       Styles       Editing       ID       K       L       M       M       M         Patron       Day1       Day2       Day3       Day4       Day5       Topic       Use       Pulled       Used       Incois       Incois                                                                                                    |      | Home         | Insert Page     | e Layout                | Formulas | Data       | Review    | View De                                                   | veloper                                                                     |                             |                                           |                  |                           |               | - 10     | - = x                                                                |
| Pate Cipboard       B       I       I                                                                                                    |      | <sup>™</sup> | rial 🝷 10       | • A .                   | × = =    |            |           | Date                                                      | •                                                                           | <u></u>                     |                                           |                  | •■ Insert →<br>→ Delete → | Σ· Α<br>J· ŽI | A        |                                                                      |
| Citpboard         Font         C         Alignment         C         Number         Styles         Cells         Editing           E6           A         B         C         D         E         F         G         H         J         K         L         M         N           Patron         Day1         Day2         Day3         Day4         Day5         Topic         Use         Materials         Materials         Time5 pe         Time6 Meeting         Ooug         Imme9 Viewert         Reme         Ooug         Viewert         Styles         Viewert         Number         Day1         Day2         Day3         Day4         Day5         Topic         Use         Materials         Materials         Ma                                                                                                    | Pa   | ste 🧹 🚺      | 3 I U -         | • 🐴 • <u>A</u>          |          |            | -         | \$ - % ,                                                  | €.0 .00 Co .00 ⇒.0 Fo                                                       | ondition                    | al Format                                 | Cell<br>Styles * | -<br>Format -             | Sort          | & Find & |                                                                      |
| E6       Image: Constraint of the section of AW Number       A       B       C       D       E       F       G       H       I       J       K       L       M       Materials       Materials                                                                                                    | Clip | board 🖻      | Font            |                         | G.       | Alignment  | G         | Number                                                    | 6                                                                           |                             | Styles                                    |                  | Cells                     | Edit          | ting     |                                                                      |
| A       B       C       D       E       F       G       H       I       J       K       L       M       M         Patron       Day1       Day2       Day3       Day3       Day3       Day5       Topic       Use       Materials       Materials       M                                                                                                    |      | E6           | <del>,</del> (• | <i>f</i> <sub>x</sub> 3 | /6/2008  |            |           |                                                           |                                                                             |                             |                                           |                  |                           |               |          | *                                                                    |
| Patron         Day1         Day2         Day3         Day4         Day5         Topic         Use         Materials         Materials         Time Spe         Time Spe         <                                                                                                    |      | A            | В               | С                       | D        | E          | F         | G                                                         | Н                                                                           |                             | 1                                         | J                | K                         | L             | М        | N                                                                    |
| 1       Number       Day1       Day2       Day3       Day3       Day4       Day5       Topic       Use       Pulled       Used       ntLois       ntRuth       Time       Reme<br>Doug<br>(west)         2       2006-0003       2008-01-24       -       -       -       -       -       -       -       -       -       -       -       -       -       -       -       -       -       -       -       -       -       -       -       -       -       -       -       -       -       -       -       -       -       -       -       -       -       -       -       -       -       -       -       -       -       -       -       -       -       -       -       -       -       -       -       -       -       -       -       -       -       -       -       -       -       -       -       -       -       -       -       -       -       -       -       -       -       -       -       -       -       -       -       -       -       -       -       -       -       -       -       -       -       -                                                                                                    |      | Patron       |                 |                         |          |            |           |                                                           |                                                                             | N                           | laterials                                 | Materials        | Time Spe                  | Time Spe      | Meeting  |                                                                      |
| 2       2006-0003       2008-01-24       Image: Convening at Section of AW convening at Section of AW convening at Applewood Program Plan 1       1994.17.20 1994.17.20 00 00 00 00 00 00 00 00 00 00 00 00 0                                                                                                    | 1    | Number       | Day1            | Day2                    | Day3     | Day4       | Day5      | Торіс                                                     | Use                                                                         | P                           | Pulled                                    | Used             | ntLois                    | ntRuth        | Time     | Rema                                                                 |
| 2       2006-0003       2008-01-24                                                                                                    |      |              |                 |                         |          |            |           |                                                           |                                                                             |                             |                                           |                  |                           |               |          | Doug                                                                 |
| 2       2006-0003       2008-01-24       In Convening to convening at section of AW       1994.17.20       1994.17.20       1994.17.20       1994.17.20       1994.17.20       1994.17.20       1994.17.20       1994.17.20       1994.17.20       1994.17.20       1994.17.20       1994.17.20       1994.17.20       1994.17.20       1994.17.20       1994.17.20       1994.17.20       1994.17.20       1994.17.20       1994.17.20       1994.17.20       1994.17.20       1994.17.20       1994.17.20       1994.17.20       1994.17.20       1994.17.20       1994.17.20       1994.17.20       1994.17.20       1994.17.20       1994.17.20       1994.17.20       1994.17.20       1994.17.20       1994.17.20       1994.17.20       1994.17.20       1994.17.20       1994.17.20       1994.17.20       1994.17.20       1994.17.20       1994.17.20       1994.17.20       1994.17.20       1994.17.20       1994.17.20       1994.17.20       1994.17.20       1994.17.20       1994.17.20       1994.17.20       1994.17.20       1994.17.20       1994.17.20       1994.17.20       1994.17.20       1994.17.20       1994.17.20       1994.17.20       1994.17.20       1994.17.20       1994.17.20       1994.17.20       1994.17.20       1994.17.20       1994.17.20       1994.17.20       1994.17.20       1994.17.20       1994.17.20       1994.17.20                                                                                                    |      |              |                 |                         |          |            |           |                                                           |                                                                             |                             |                                           |                  |                           |               |          | Gwye                                                                 |
| 2       2006-0003       2008-01-24       Image: Convening at Applewood Applewood Program Plan       1994.17.20       1994.17.20       3:00:00       3:00:00       Image: Convening at Applewood Program Plan       1994.17.20       1994.17.20       3:00:00       3:00:00       Image: Convening at Applewood Program Plan       100       3:00:00       Image: Convening at Applewood Program Plan       100       3:00:00       Image: Convening at Applewood Program Plan       1       100       1       100       1       100       1       100       1       100       1       100       1       100       1       100       1       100       1       100       1       100       1       100       1       100       1       100       1       100       1       100       1       100       1       100       1       100       1       100       1       100       1       100       1       100       1       100       1       100       1       100       1       100       1       100       1       100       1       100       1       100       1       100       1       100       1       100       1       100       1       100       1       100       1       100 <td< td=""><td></td><td></td><td></td><td></td><td></td><td></td><td></td><td></td><td></td><td></td><td></td><td></td><td></td><td></td><td></td><td>Repro</td></td<>                                                                                                    |      |              |                 |                         |          |            |           |                                                           |                                                                             |                             |                                           |                  |                           |               |          | Repro                                                                |
| 2       2006-0003       2008-01-24                                                                                                    |      |              |                 |                         |          |            |           |                                                           |                                                                             |                             |                                           |                  |                           |               |          | ives to                                                              |
| 2       2006-0003       2008-01-24       convening at<br>Applewood       section of AW<br>Program Plan       1994.17.20<br>00       00       3:00:00       made<br>David<br>use ti<br>photo<br>Sugar<br>memt<br>meeti<br>with C         3       2006-0003       2008-01-24       Image: Convening at<br>Program Plan       Image: Convening at<br>Program Plan       Image: Convenin |      |              |                 |                         |          |            |           | Showing                                                   | In Convening                                                                | 1                           |                                           |                  |                           |               |          | have a                                                               |
| 2       2006-0003       2008-01-24       Applewood       Program Plan       00       00       3:00:00       David         3       2006-0003       2008-01-24       Image: Convening at applewood       Image: Convening at applewood       Image: Convening applewood       Image: Convening applewood       Image: Convening applewood       Image: Convening applewood       Image: Convening applewood       Image: Convening applewood       Image: Convening applewood       Image: Convening applewood       Image: Convening applewood       Image: Convening applewood       Image: Convening applewood       Image: Convening applewood       Image: Convening applewood       Image: Convening applewood       Image: Conveni                                                                                                    |      |              |                 |                         |          |            |           | convening at                                              | section of AV                                                               | W 1                         | 994.17.20                                 | 1994.17.20       | )                         |               |          | made                                                                 |
| 3       2006-0003       2008-01-22       Showing convening at 2008-01-22       In Convening at 2008-01-22       In Conveni                                                                                                    | 2    | 2006-0003    | 2008-01-24      |                         |          |            |           | Applewood                                                 | Program Pla                                                                 | in O                        | 0                                         | 00               | 3:00:00                   |               |          | David                                                                |
| 4       2006-0010       2/18/2008       Menus and precipes used 2/25/08 and for at AW menus planning functions by for convenings, RRM generally       1998.0012       1998.0012       0:15:00                                                                                                    | 3    | 2006-0003    | 2008-01-22      |                         |          |            |           | Showing<br>convening at<br>Applewood                      | In Convening<br>section of AV<br>Program Plar<br>For new<br>Executive       | 2<br>&<br>M<br>W U<br>In 1  | 2002.5.180<br>k<br>MFC.P.PA.<br>JC.1979.0 | 2002.5.180       | 0 1:30:00                 |               |          | David<br>use th<br>photo<br>Sugar<br>memb<br>meeti<br>with C<br>Mott |
| Request for                                                                                                    | 4    | 2006-0010    | 2/18/2008       |                         |          |            |           | Menus and<br>recipes used<br>at AW<br>functions by<br>RRM | Director lunc<br>2/25/08 and t<br>menus plann<br>for convening<br>generally | cheon<br>for<br>ning<br>gs, | 1998.0012                                 | 1998.001         | 2                         | 0:15:00       |          |                                                                      |
|                                                                                                    |      |              |                 |                         |          |            |           | Request for                                               | ,,                                                                          |                             |                                           |                  |                           |               |          |                                                                      |
| 5         2008-0001         2/15/2008         3/4/2008         3/5/2008         Point of<br>Ruth Mott         For the<br>Downtown Office         2003.1.48         2003.1.48         8:00:00         1:00:00         Took                                                                                                    | 5    | 2008-0001    | 2/15/2008       | 3/4/2008                | 3/5/2008 |            |           | photo of<br>Ruth Mott                                     | For the<br>Downtown O                                                       | office 2                    | 003.1.48                                  | 2003.1.48        | 8:00:00                   | 1:00:00       |          | Took '                                                               |
| H 4 → H 2006 / 2007 2008 Sheet3 / D Doton of                                                                                                    |      | ▶ ▶ 2006     | 2007 2008       | Sheet3                  | 27       |            | 1         | Director of                                               |                                                                             |                             |                                           |                  |                           |               |          |                                                                      |
| Ready 🚰                                                                                                    | Rea  | idy 🛅        |                 |                         |          |            |           |                                                           |                                                                             |                             |                                           |                  |                           | 100% 😑        |          |                                                                      |

#### ADMINISTRATION

| IV PastPerfect                                          |                         |                             |                |         |                  |              |                |                    |                    |                      |             | _ 🗆 ×                 |
|---------------------------------------------------------|-------------------------|-----------------------------|----------------|---------|------------------|--------------|----------------|--------------------|--------------------|----------------------|-------------|-----------------------|
| File Edit View Uninstall                                |                         |                             |                |         |                  |              |                |                    |                    |                      |             |                       |
| -                                                       |                         |                             |                |         |                  |              |                |                    |                    |                      |             |                       |
| 🚮 Objects Catalog                                       | _                       |                             |                |         |                  |              |                |                    |                    |                      |             | <u>?</u> ×            |
| ▲ ▶ 登                                                   | Loc                     | Location Information        |                |         |                  |              |                |                    |                    | v Objectid           | -           | 23                    |
| Prior Next Add Br                                       | MFC                     | MFC.O.2007.02.415 Nightgown |                |         |                  |              |                |                    |                    |                      |             | <u></u>               |
| Collection MFC/Objects/Ap                               | n: 1                    | . Lassetian De              | -141           |         |                  | Due:         |                |                    |                    |                      | 1           |                       |
| Object ID Home Location/Building 2W:4.2                 |                         |                             |                |         |                  |              |                |                    |                    |                      |             |                       |
| Other#                                                  | Room                    | A                           |                | vVall   |                  | Cabine       | :t             |                    |                    |                      |             |                       |
| Accesso# MEC.0.2007.02                                  | Shelf                   | 2                           |                | Drawer  |                  | Containe     | r              |                    |                    |                      |             |                       |
| Source Mott, Ruth Rawli                                 | nas Inv da              | te 11/27/200                | )7             | by B    | Burton, Michelle |              | Return to H    | Home Location 🛭 🚮  |                    |                      |             |                       |
| Credit Line                                             |                         |                             |                |         |                  |              |                |                    |                    | 035WFC02007024       | 15-1.JPG    |                       |
| Home Location 2W:4.2:A:2                                | Tem                     | ) Location/B                | uilding        |         |                  | _            | _              |                    |                    | Image Managemer      | nt (1 of 1) |                       |
| Descript                                                | Room                    | Room                        |                |         |                  | Cabine       | :t             |                    |                    | Dimension De         | tails       |                       |
| Full lene ite nightgown wi<br>vertical ed pleats trimme | th pinł Shelf<br>d with |                             |                | Drawer  |                  | Containe     | r              |                    | ₿L                 |                      |             |                       |
| Label re Miss Elaine Clas                               | sics, Date              | 11                          |                | Until   |                  | Authorized b | У              |                    | 1                  |                      |             |                       |
|                                                         | Reaso                   | n                           |                |         |                  | Moved b      | У              |                    |                    |                      |             |                       |
|                                                         | Notes                   |                             |                |         |                  |              |                | <u></u>            |                    |                      |             | -                     |
| Archaeology Art Geology                                 | / His                   |                             |                |         |                  |              |                |                    |                    |                      |             |                       |
| History                                                 | ~                       |                             |                |         |                  |              |                |                    | J<br>Peop<br>Subia | ole, Classification, | Notes       | Custom                |
|                                                         |                         | Location Hi                 | story          |         | - 41 - 12        |              |                | 1.1                |                    | ots, search feiths   |             | _                     |
| Collector                                               | Type                    | Date                        |                | LOC     | ation            |              | Ву             | Until              | ┨                  |                      |             |                       |
| Site /Site#                                             |                         |                             |                |         |                  |              |                |                    |                    |                      |             | <u> </u>              |
| PI of Origin                                            |                         |                             |                |         |                  |              |                |                    |                    |                      | ins<br>I c  | cription  <br>letails |
| Event                                                   |                         |                             |                |         |                  |              |                |                    |                    |                      |             |                       |
| Material lace                                           |                         |                             |                |         |                  |              |                |                    |                    |                      |             | _                     |
| Found                                                   |                         |                             |                |         |                  |              |                |                    |                    |                      |             |                       |
| Made Miss Elaine Cla                                    | ssics Loar              | History 💕                   | Put on         | Loan    |                  |              | Dataset        | -                  |                    |                      |             |                       |
| Used                                                    |                         |                             | 1              |         | 1                |              |                |                    |                    |                      |             |                       |
| Owned Mott, Ruth Rawli                                  | ngs                     | nt History 📂                | Put on E       | Exhibit |                  |              | Cr             | eate Exhibit Label |                    |                      |             | -                     |
| Record 2976 of 3541 D                                   | ublin Core 🛛 A          | AT online                   | Change Catalog |         |                  | Updated 03   | /13/2008 04:55 | 5 PM Updated by    |                    |                      | Update I    | History               |

#### Administration

E

| V PastPerfect               |                                                                        | 3 |
|-----------------------------|------------------------------------------------------------------------|---|
| File Edit View Uninstal     |                                                                        |   |
|                             |                                                                        |   |
| Archives Catalog            | <u>? ×</u>                                                             |   |
| ▲ ► 4                       | Y III 🖓 🖤 🛤 📭 X 🚑 📭                                                    |   |
| Prior <u>N</u> ext <u>A</u> | dd Browse Edit Spell Eind Query Delete Print Exit                      |   |
| Collection MFO/Per          | sonal Income Tax Series/CS and RR Mott Subseries Date 1952             |   |
| Object ID MFO.PIT           | Custom fields                                                          |   |
| Other#                      |                                                                        |   |
| Old#                        | MFO.PIT.CSRM.2007.01 Folder, archival                                  |   |
| Source Tobias.              | A Image creation date                                                  |   |
| Credit Line                 |                                                                        |   |
| Home Location 3W(4)B(6      | a Restriction Info.                                                    |   |
| Archive Map Mus             | Motor Finding Aid                                                      |   |
| Archive                     | Citation D 00 gtion, Notes Custom                                      |   |
| 21011110                    |                                                                        |   |
| So                          | Container label                                                        |   |
|                             | Related1                                                               |   |
|                             | Related2                                                               |   |
|                             |                                                                        |   |
|                             |                                                                        |   |
|                             | HISTORICAI NOTE ADSTRACT                                               |   |
|                             |                                                                        |   |
|                             |                                                                        |   |
|                             |                                                                        |   |
|                             |                                                                        |   |
|                             |                                                                        |   |
|                             | Extent and medium of the unit of description (quantity, bulk, or size) |   |
| Site /Site#                 |                                                                        |   |
| Report 12109 -+ 12520       |                                                                        |   |
| Record 13100 01 13538       | Updated 12/13/2007 11.13 Alw Updated by Unknown Update History         |   |

#### Administration

| IV PastPerfect                                                                                                    |                                                                 |                      |                  |              |                                                 | <u> </u>        |  |  |
|----------------------------------------------------------------------------------------------------|-----------------------------------------------------------------|----------------------|------------------|--------------|-------------------------------------------------|-----------------|--|--|
| File Edit View Uninstall                                                                                                    |                                                                 |                      |                  |              |                                                 |                 |  |  |
|                                                                                                    |                                                                 |                      |                  |              |                                                 |                 |  |  |
| Archives Catalog                                                                                                    |                                                                 |                      |                  |              |                                                 | <u>? ×</u>      |  |  |
| <ul> <li>Image: Image: Ima</li></ul> | 🗙 🖨 📭                                                           |                      |                  | Sor          | nted by Object                                  | d 🖵 🚵           |  |  |
| Prior Next Add Browse Edit Spell Find Query                                                                                                    | <u>D</u> elete Prin <u>t</u> Exit                               |                      |                  | 30           |                                                 |                 |  |  |
| Collection MFO/Personal Income Tax Series/CS and RR Mott Subseri                                                                                                    | es                                                              | Date 1953            | 2                |              |                                                 |                 |  |  |
| Object ID MFO.PIT.CSRM.2007.01 Objname Folder, archival                                                                                                    |                                                                 | Year Range           | 1952 thru        | 1952         |                                                 |                 |  |  |
| Other# Category 12: Archives                                                                                                    |                                                                 | Catalog date 12/1    | 8/2007           |              |                                                 |                 |  |  |
| Old# Sub-category Level of Description                                                                                                    | 1                                                               | Cata red by Brya     | n, Ruth          |              |                                                 |                 |  |  |
| Accessn# MFO.PIT Container MFO.5                                                                                                    |                                                                 | 12/1                 | 8/2007           |              |                                                 |                 |  |  |
| Source Tobias, Annetta Transfe                                                                                                    | r 🔽                                                             | Brya                 | n, Ruth          |              |                                                 |                 |  |  |
| Credit Line 12/18/2                                                                                                    | UU7 Accession                                                   | Status Res           | tuttimedie lieke |              | Innere Menerous                                 | nt na inana 🛛 🔪 |  |  |
| Home Location 3/W.4.B.6.IMP 0 5                                                                                                    | Event                                                           | Setup in             | Automedia in KS  |              | inage wanagene                                  | ant - no image  |  |  |
| Archive Map Music Collection Oral History                                                                                                    |                                                                 |                      |                  |              |                                                 |                 |  |  |
| Archive                                                                                                    | Container List Legal                                            | Related Location     | Condition A      | ppraisal P   | eople, Classification,<br>ubjects, Search Terms | Notes Custom    |  |  |
|                                                                                                    |                                                                 | r r                  |                  |              | r r                                             |                 |  |  |
| Scope and Content / Abstract                                                                                                    | Identity Statement Context Structure Conditions of Access and U |                      |                  |              | Ise Allied Materials Description Control        |                 |  |  |
|                                                                                                    | Reference Code Multilevel Linking Level of Description Folder   |                      |                  |              |                                                 |                 |  |  |
|                                                                                                    | Title View/Setup Links                                          |                      |                  |              |                                                 |                 |  |  |
|                                                                                                    | Income tax files                                                |                      |                  |              |                                                 |                 |  |  |
|                                                                                                    |                                                                 |                      |                  |              |                                                 | -               |  |  |
|                                                                                                    | Dates of creation                                               |                      |                  |              |                                                 |                 |  |  |
|                                                                                                    | 1952                                                            |                      |                  |              |                                                 | <u> </u>        |  |  |
|                                                                                                    |                                                                 |                      |                  |              |                                                 | <b>v</b>        |  |  |
|                                                                                                    | Dates of Accumulation                                           |                      |                  |              |                                                 |                 |  |  |
|                                                                                                    |                                                                 |                      |                  |              |                                                 | <u> </u>        |  |  |
|                                                                                                    |                                                                 |                      |                  |              |                                                 | <b>T</b>        |  |  |
|                                                                                                    | Extent and medium of th                                         | e unit of descriptio | on (quantity, bu | lk, or size) |                                                 | _               |  |  |
| v                                                                                                    |                                                                 |                      |                  |              |                                                 | <u>_</u>        |  |  |
| Site /Site#                                                                                                    | 1                                                               |                      |                  |              |                                                 |                 |  |  |
|                                                                                                    |                                                                 |                      |                  |              |                                                 | <b>T</b>        |  |  |

#### Administration

| IV PastPerfect                                                                                                    |                                                               |                       |                          |                                                   |                   |  |  |  |  |  |
|----------------------------------------------------------------------------------------------------|---------------------------------------------------------------|-----------------------|--------------------------|---------------------------------------------------|-------------------|--|--|--|--|--|
| File Edit View Uninstall                                                                                                    |                                                               |                       |                          |                                                   |                   |  |  |  |  |  |
|                                                                                                    |                                                               |                       |                          |                                                   |                   |  |  |  |  |  |
| Archives Catalog                                                                                                    |                                                               |                       |                          |                                                   | ? ×               |  |  |  |  |  |
| ▲         ▶         D         III         №         A         №           Priory         Master         Lotal         Priory         End         County         I | 🗙 🕘 📭                                                         |                       |                          | Sorted by Objec                                   | tid 🔽 🔬           |  |  |  |  |  |
| Prior Mexi Add Browse Edit Spell Find Query i                                                                                                    |                                                               |                       |                          |                                                   |                   |  |  |  |  |  |
| Collection MFO/Personal Income Tax Series/CS and RR Mott Subserie                                                                                                 | es                                                            | D 1952                | 2                        |                                                   |                   |  |  |  |  |  |
| Object ID MFO.PIT.CSRM.2007.01 Objname Folder, archival                                                                                                    |                                                               | nge                   | 1952 thru 1952           | 2                                                 |                   |  |  |  |  |  |
| Other# Category 12: Archives                                                                                                    |                                                               | date 12/1             | 8/2007                   |                                                   |                   |  |  |  |  |  |
| Old# Sub-category Level of Description                                                                                                    |                                                               | Caraloged by Brya     | n, Ruth                  |                                                   |                   |  |  |  |  |  |
| Accessn# MFO.PIT Container MFO.5                                                                                                    |                                                               | Status date 12/1      | 8/2007                   |                                                   |                   |  |  |  |  |  |
| Source Tobias, Annetta Transfer                                                                                                    | r 🗾 📴                                                         | Status by Brya        | n, Ruth                  |                                                   |                   |  |  |  |  |  |
| Credit Line 12/18/20                                                                                                    | )07 Accession                                                 | Status Rest           | ricted item              |                                                   |                   |  |  |  |  |  |
| Home Location 3WV:4:B:6:MFO 5                                                                                                    |                                                               | Setup N               | luitimedia links         | Image Managem                                     | ent -no image     |  |  |  |  |  |
| Archive Map Music Collection Oral History                                                                                                    |                                                               |                       |                          |                                                   |                   |  |  |  |  |  |
| Archive                                                                                                    | Container List Legal                                          | Related Location      | Condition Appraisa       | People, Classification,<br>Subjects, Search Terms | Notes Custom      |  |  |  |  |  |
|                                                                                                    | ·····                                                         | г г                   | 1                        |                                                   |                   |  |  |  |  |  |
| Scope and Content / Abstract                                                                                                    | Identity Statement Conte                                      | xt Structure C        | Use Allied Materials     | Description Control                               |                   |  |  |  |  |  |
|                                                                                                    | Reference Code Multilevel Linking Level of Description Folder |                       |                          |                                                   |                   |  |  |  |  |  |
|                                                                                                    | Title                                                         |                       |                          | Vi                                                | ew/Setup Links    |  |  |  |  |  |
|                                                                                                    | Income tax files                                              |                       |                          |                                                   | <b>A</b>          |  |  |  |  |  |
|                                                                                                    |                                                               |                       |                          |                                                   |                   |  |  |  |  |  |
|                                                                                                    |                                                               |                       |                          |                                                   | <u> </u>          |  |  |  |  |  |
|                                                                                                    | Dates of creation                                             |                       |                          |                                                   | A                 |  |  |  |  |  |
|                                                                                                    |                                                               |                       |                          |                                                   |                   |  |  |  |  |  |
|                                                                                                    |                                                               |                       |                          |                                                   | <b>T</b>          |  |  |  |  |  |
|                                                                                                    | Dates of Accumulation                                         |                       |                          |                                                   |                   |  |  |  |  |  |
|                                                                                                    |                                                               |                       |                          |                                                   | -                 |  |  |  |  |  |
|                                                                                                    |                                                               |                       |                          |                                                   | <b>V</b>          |  |  |  |  |  |
|                                                                                                    | Extent and medium of th                                       | e unit of description | on (quantity, bulk, or s | ize)                                              |                   |  |  |  |  |  |
| <b>T</b>                                                                                                    |                                                               |                       |                          |                                                   | <u> </u>          |  |  |  |  |  |
| Site /Site#                                                                                                    |                                                               |                       |                          |                                                   | -                 |  |  |  |  |  |
| Record 13108 of 13538 Dublin Core AAT online Change Catalog                                                                                                    |                                                               | Updated 12/19/20      | 07 11:19 AM Updated      | by Unknov                                         | wn Update History |  |  |  |  |  |

#### REPORTS

#### IV PastPerfect

File Edit View Uninstall

#### Ruth Mott Foundation Archives

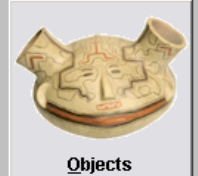

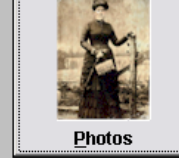

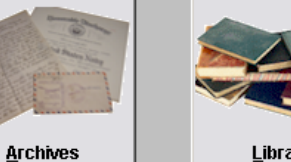

Sites & Localities

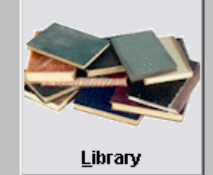

People Biographies

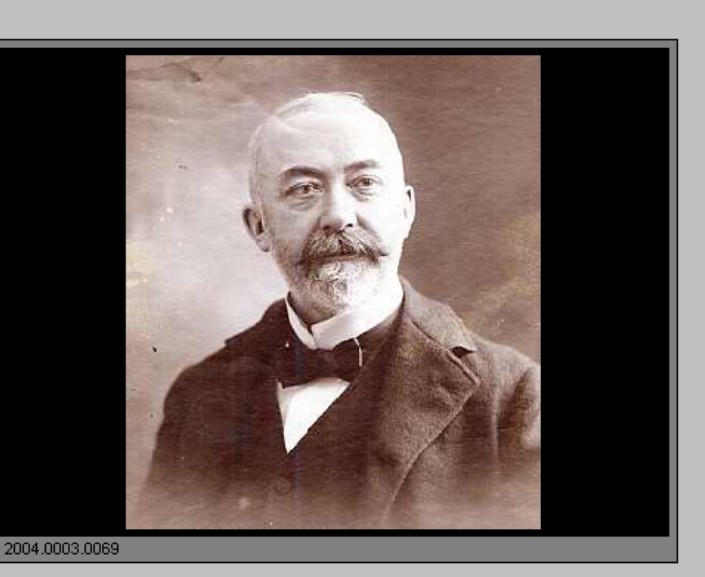

🕭

| <u>T</u> emp Custody<br>Accessio <u>n</u>        | Incoming Loans                 | Outgoing Loans<br><u>E</u> xhibits | Researc <u>h</u><br><u>R</u> eports |   | <u>C</u> ontacts<br>Lists & Labels | Campaigns<br>Pledges/Receipts | <u>U</u> tilitie<br><u>B</u> acke | es<br>Ap | <u>S</u> etup<br>Reinde <u>x</u> |  |
|--------------------------------------------------|--------------------------------|------------------------------------|-------------------------------------|---|------------------------------------|-------------------------------|-----------------------------------|----------|----------------------------------|--|
| Copyright Richard Hiltor<br>1998-2007. All right | a and Mary Parr<br>s reserved. | PA                                 | AST gem                             | È | ST software tools &                | RE                            |                                   | Exit     | ₽astPerfect                      |  |

#### REPORTS

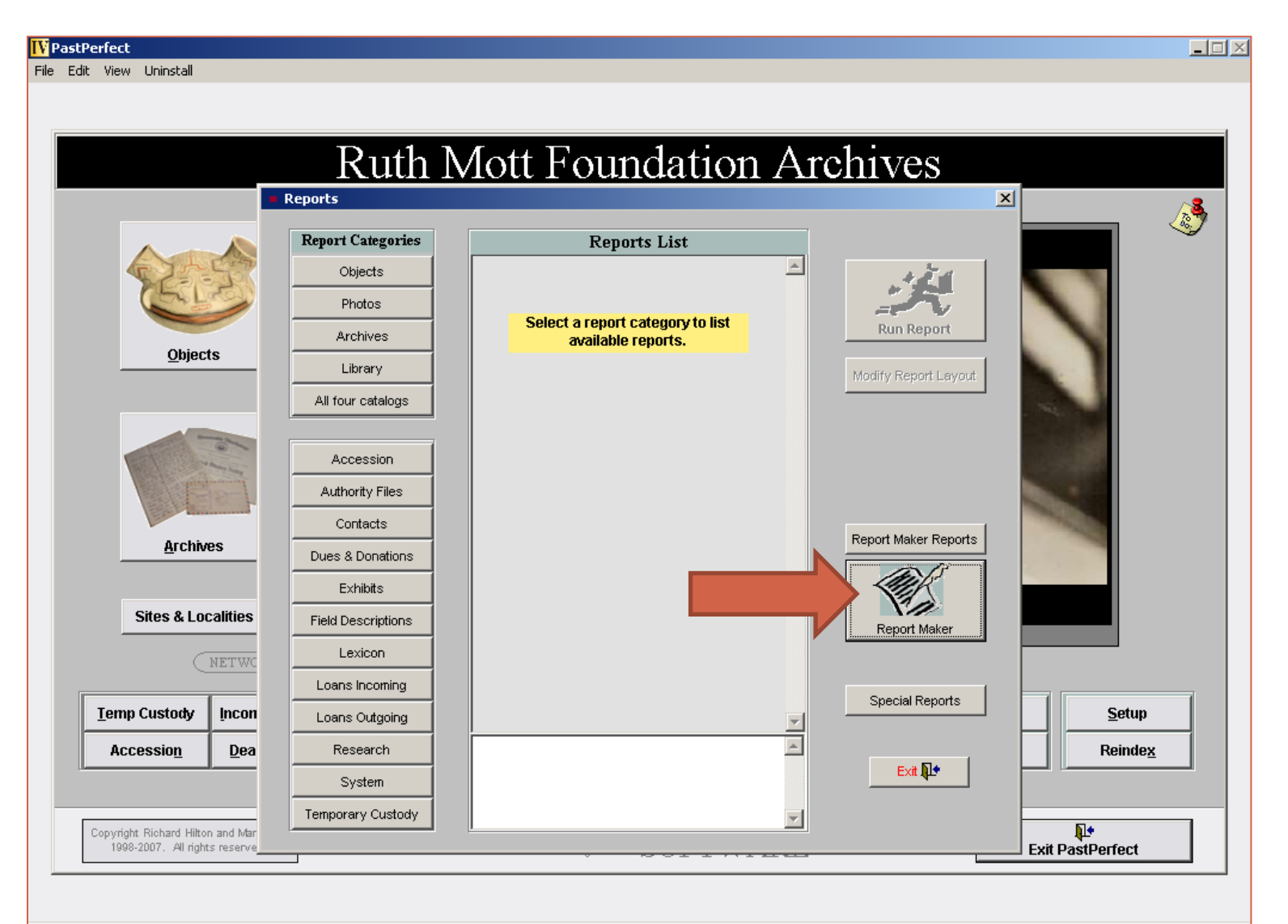

#### My Contact info

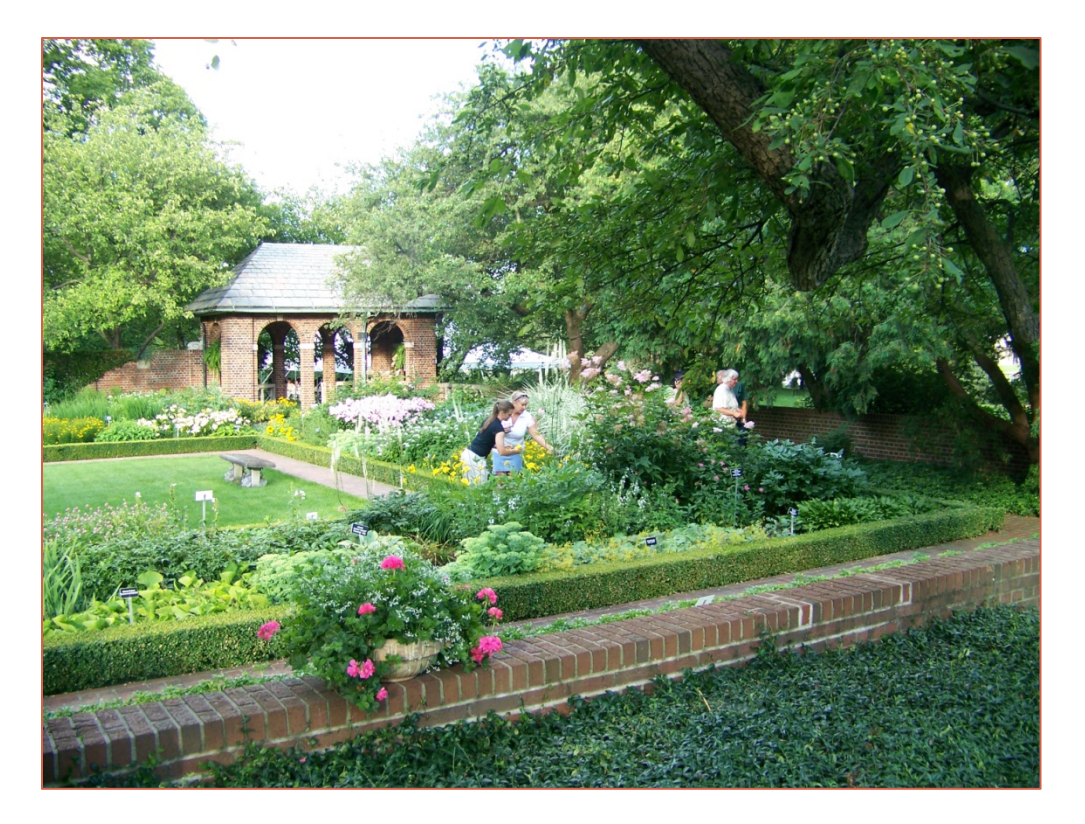

Ruth Bryan, CA

Archives Program Manager

**Ruth Mott Foundation** 

Applewood 1400 E. Kearsley St. Flint, MI 48503

810-767-4997 rbryan@rmfdn.org